# EBC24

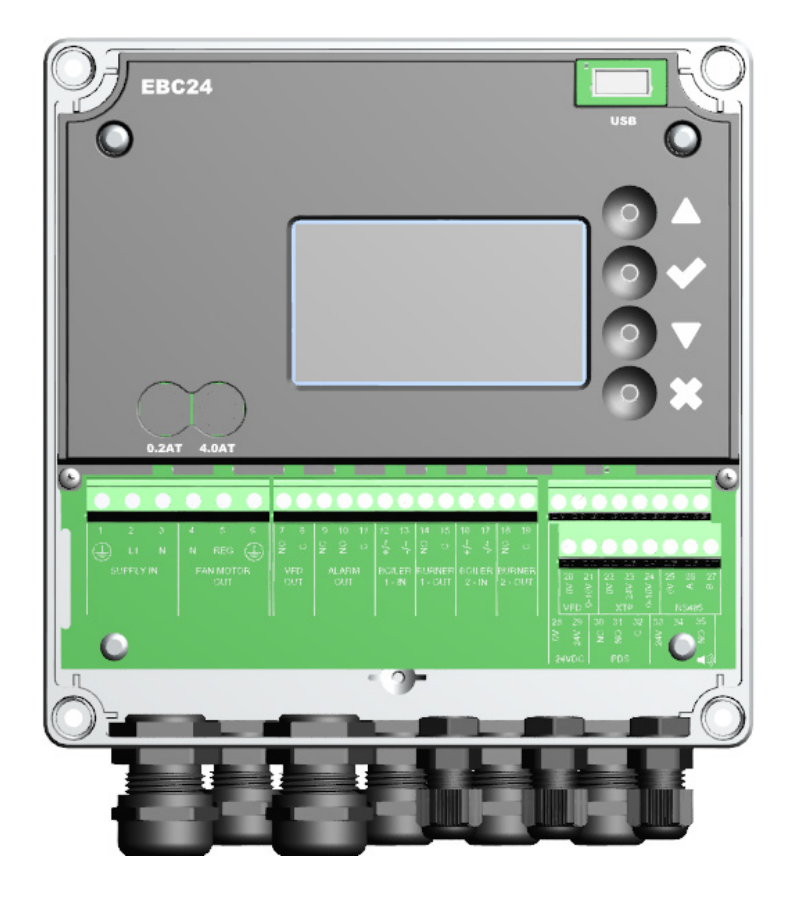

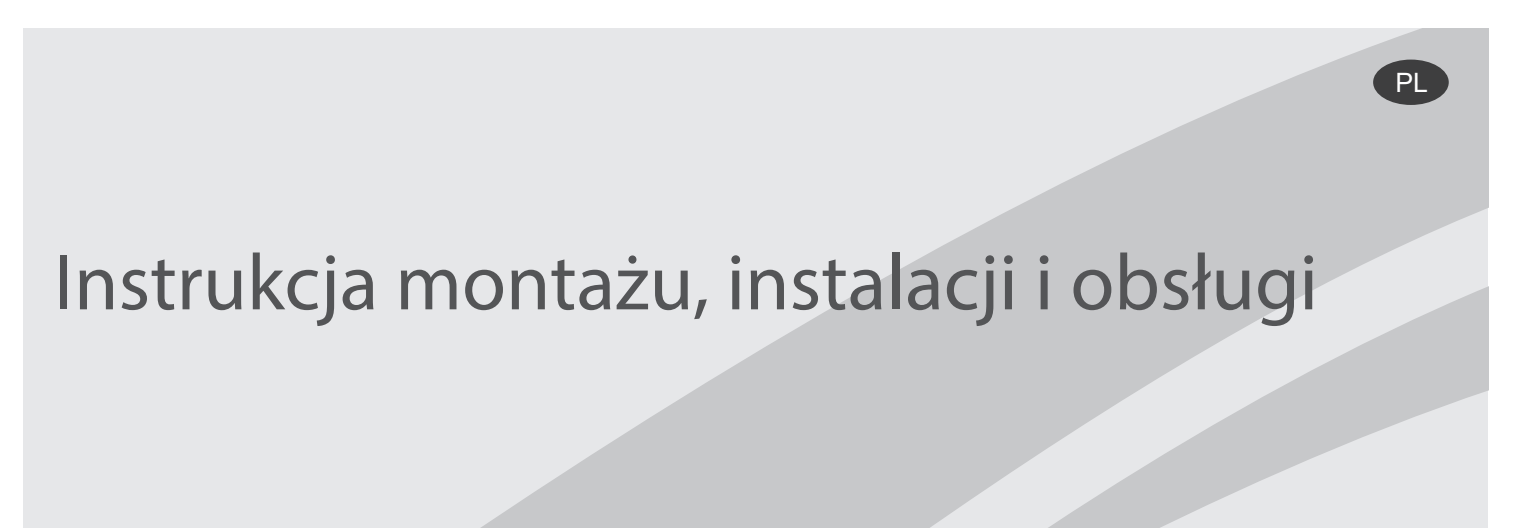

Przeczytaj i zapisz te instrukcje!

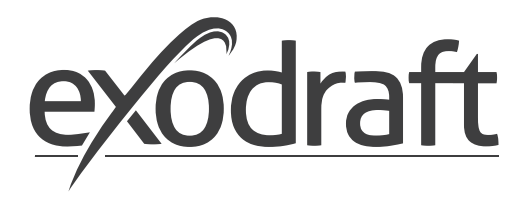

| 1. | <b>Spec</b><br>1.1 | yfikacje                                                                  | <b>.4</b><br>4 |
|----|--------------------|---------------------------------------------------------------------------|----------------|
| 2  | Infor              | macie o produkcje                                                         | 5              |
| ۷. | 2 1                | Macrovia                                                                  | <b>د</b> .     |
|    | 2.1                | ARCESOTIA                                                                 | 0              |
|    | 2.2                |                                                                           | 0              |
|    | 2.2.1              | Scnemat poraczenia.                                                       | . /            |
|    | 2.3                |                                                                           | ð              |
|    | 2.3.1              | Panel                                                                     | . 8            |
|    | 2.3.2              | labilca terminala.                                                        | .9             |
|    | 2.4                | Instalacja Mechaniczna                                                    | 10             |
|    | 2.5                | Wyswietlacz.                                                              | 11             |
|    | 2.5.1              | Korzystanie z interfejsu.                                                 | 11             |
|    | 2.5.2              | Ustawianie języka                                                         | 12             |
|    | 2.5.3              | Zablokowany ekran główny.                                                 | 13             |
|    | 2.6                | Wprowadzenie do interfejsu użytkownika.                                   | 14             |
|    | 2.7                | Konfiguracja                                                              | 15             |
|    | 2.7.1              | Ustawienie ciągu komina                                                   | 15             |
|    | 2.8                | Przed / po oczyszczeniu                                                   | 16             |
|    | 2.9                | Czujnik tempreatury                                                       | 17             |
|    | 2.10               | Szybkie menu dla wartości zadanej                                         | 17             |
| 2  | lista              | wienia i rozwiazywanie problemów                                          | 10             |
| J. | 2 1                | Kady bladów                                                               | 10             |
|    | 3.1                | Nous or Network                                                           | 10             |
|    | J.Z<br>2 2 1       | Nietu sei wisowe                                                          | 20             |
|    | 2.2.1              | Drody elektroluminescency net panel                                       | 20             |
|    | 5.2.2              |                                                                           | 21             |
| 4. | Regu               | ılacja ciśnienia wentylatorów wyciągowych exodraft                        | 22             |
|    | 4.1                | Zastosowanie                                                              | 22             |
|    | 4.2                | Funkcjonowanie                                                            | 22             |
|    | 4.3                | Połączenie elektryczne                                                    | 22             |
|    | 4.4                | Przykłady okablowania                                                     | 22             |
|    | 4.4.1              | Jeden kocioł                                                              | 23             |
|    | 4.4.2              | Praca ciagła                                                              | 24             |
|    | 4.4.3              | Jeden kocioł ze stykiem bez potencjałowym                                 | 25             |
|    | 4.4.4              | Jeden kocioł i dodatkowy monitoring z PDS                                 | 26             |
|    | 4.4.5              | Jeden kocioł z weiściem bez potenciałowym i weiściem czujnika temperatury | 27             |
|    | 4.4.6              | Dwa kotły z ciadła praca wyciagu kominowego                               | 28             |
|    | 4.4.7              | Jeden kocioł podłączony do przetwornicy częstotliwości                    | 29             |
| -  | -                  |                                                                           | ~~             |
| э. | <b>5.</b>          | A sile si                                                                 | 30             |
|    | 5.1                | Арикасја.                                                                 | 30             |
|    | 5.2                | Iryp pracy                                                                | 30             |
|    | 5.3                | Połączenie elektryczne                                                    | 30             |
|    | 5.4                | Przykłady okablowania                                                     | 30             |
|    | 5.4.1              | Podłączenie przetwornicy częstotliwości / przekażnika MPR                 | 31             |
| 6. | Dekl               | aracja zgodności UE                                                       | 32             |
|    |                    |                                                                           |                |

#### 3120102 EBC24 PL 20211206

#### Symbole:

Poniższe symbole są używane w tej instrukcji, aby zwrócić uwagę na potencjalne niebezpieczeństwo lub ważną informację o produkcie.

#### Symbol zakazu:

Nieprzestrzeganie instrukcji oznaczonych symbolem zakazu wiąże się z poważnymi obrażeniami lub śmiercią.

#### Symbol niebezpieczeństwa:

Nieprzestrzeganie instrukcji oznaczonych symbolem niebezpieczeństwa wiąże się z obrażeniami ciała lub szkodami materialnymi.

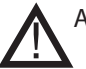

A BY ZMNIEJSZYĆ RYZYKO POŻARU, PORAŻENIA PRĄDEM LUB OBRAŻEŃ, PRZESTRZEGAJ NASTĘPUJĄCYCH ZASAD:

- Używaj tego urządzenia w sposób wskazany przez producenta. Jeśli masz pytania, skontaktuj się z dostawcą.
- Przed serwisowaniem urządzenia: Wyłącz zasilanie i upewnij się, że nikt nie może go włączyć przypadkowo.
- Prace instalacyjne powinny być wykonywane przez wykwalifikowane osoby zgodnie z obowiązującymi przepisami.
- Postępuj zgodnie ze wskazówkami producenta wraz z ogólnymi wytycznymi dotyczącymi bezpieczeństwa.
- To urządzenie musi być uziemione podczas instalacji.

# Utylizacja:

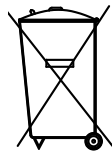

Brak specjalnych wymagań dotyczących utylizacji. Utylizacja tego produktu powinna być przeprowadzona zgodnie z ustawowymi przepisami dotyczącymi odpadów elektronicznych.

| Instal | acja: |  |
|--------|-------|--|
|        |       |  |

Instalujący: \_\_\_\_\_

Data instalacji: \_\_\_\_\_

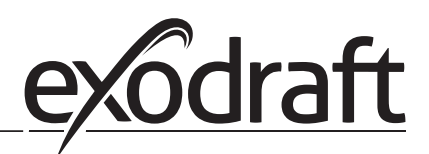

# 1.1 Wymiary i pojemność

1

|                              |                 |                                | -          |
|------------------------------|-----------------|--------------------------------|------------|
| exodraft EBC24 kontrola      |                 |                                |            |
| Zasilacz                     | V               | 1x 230 V / 50 Hz               |            |
| Max. obciążenie silnika      | kW/hp           | 0.35/0.5                       | A          |
|                              | (moc wyjściowa) |                                | -          |
| Temperatura robocza          | °C              | -20 to 50                      | 0          |
| Wybór operacji               | Pa              | 0-150                          |            |
| Tolerancja                   | Pa              | +/-5%                          |            |
| +24V Zasilanie               | mA              | 100 Max.                       |            |
| Control signal VFD           | VDC/mA          | 0-10 / Max. 10                 |            |
| Przekaźnik kontroli i alarmu | Max             | 230 VAC/4A AC1 - 24 VDC/2A DC1 |            |
| Wejścia kotłów               |                 | 10-48 VDC / 10-230 VAC         |            |
| Przekaźnik VFD               | Max             | 230 VAC/2A AC1 - 24VDC/2A DC1  |            |
| Wyjście TRIAC                | VAC             | 10-230                         |            |
| Wejście temperatury          |                 | Pt1000                         |            |
| Wymiary                      | AxBxC           | 175 x 175 x 100 mm             |            |
| Waga                         | kg              | 1.5                            |            |
| Klasa IP                     |                 | IP 54                          |            |
| Bezpiecznik                  | A               | 4.0T                           |            |
| Czujnik XTP-150              |                 |                                |            |
| Zasilacz                     | VDC             | 24 VDC(+/- 15%)                |            |
| Max. obciążenie silnika      |                 | IP 54                          | $\bigcirc$ |
| Wyjście                      | VDC             | 0-10 VDC, max 10 mA            |            |
| Temperatura robocza          | °C              | -25 to 50                      |            |
| Tolerancja                   | Ра              | +/-5%                          |            |
| Wymiary                      | mm              | 80 x 82 x 55,5                 |            |
| Sonda kominowa               |                 |                                |            |
| Wymiary                      | Hmm             | 108                            |            |
|                              | lmm             | 89                             |            |
|                              |                 |                                |            |

В

# 2. Informacje o produkcie

# Opis

EBC24 (exodraft Boiler Control) to specjalnie opracowany element kontrolny do ciągłej regulacji ciśnienia ciągu komina. Dostępne w dwóch wariantach:

- EBC24EU01 nadaje się do instalacji w pomieszczeniach
- EBC24EU02 nadaje się do instalacji na zewnątrz

Zmieniając konfigurację, EBC24 może również:

• Regulować dopływ świeżego powietrza do kotłowni (patrz rozdział 4).

# Struktura instrukcji

EBC24 może być używany do sterowania wyciągami kominowymi exodraft lub do sterowania wentylatorami powietrza nawiewanego.

# Instrukcja podzielona jest na sześć rozdziałów:

- Rozdział 1. Specyfikacje
- Rozdział 2. "Informacje o produkcie".
- Rozdział 3: Ustawienia i rozwiązywanie problemów

# Rozdział 4: Kontrola ciśnienia wyciągów kominowych exodraft (ustawienie domyślne).

- EBC24 zapewnia i monitoruje stałe ciśnienie w kominie.
- EBC24 może być również stosowany w systemach kotłowych z palnikami modulacyjnymi.
- Automatyka monitoruje ciąg w kominie, wyłączając palnik w przypadku awarii.
- Automatyka przeznaczona jest dla kotłów na paliwo stałe, kotłów atmosferycznych oraz kotłów z palnikami na ropę naftową i gaz.
- EBC24 może sterować wentylatorem komina bezpośrednio lub pośrednio za pośrednictwem przetwornicy częstotliwości.

### Rozdział 5: Regulacja ciśnienia wentylatora nawiewnego.

- EBC24 służy do sterowania wentylatorem nawiewnym.
- EBC24 zapewnia i monitoruje stałe ciśnienie w kotłowni.
- Automatyka monitoruje ciśnienie w kotłowni, wyłączając palnik w przypadku awarii.
- EBC24 może sterować wentylatorem nawiewnym bezpośrednio lub pośrednio za pośrednictwem przetwornicy częstotliwości..

#### Rozdział 6: Deklaracja zgodności UE

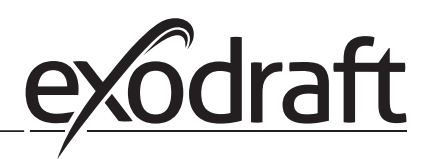

# EBC24 zawiera:

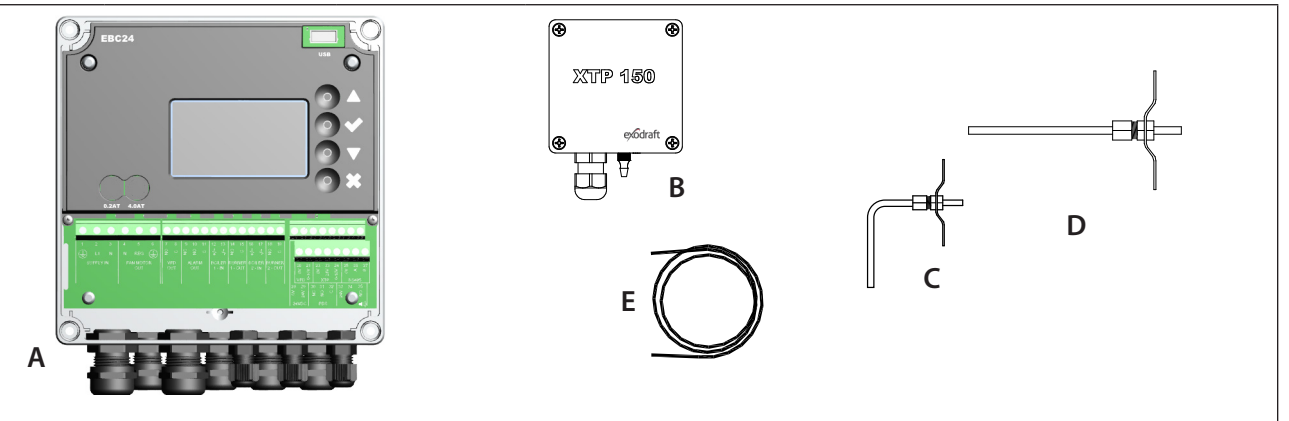

| Ozn. | Część                            | Indeks    | Funkcja                                                                                           |
|------|----------------------------------|-----------|---------------------------------------------------------------------------------------------------|
| A    | EBC24                            | EBC24EU01 | Kontrola wyciągów kominowych exodraft i wentylatorów nadmuchowych. Do instalacji wewnętrznej.     |
|      |                                  | EBC24EU02 | Kontrola wyciągów kominowych exodraft i wentylatorów nadmuchowych. Do instalacji wewnętrznej.     |
| В    | Przetwornik<br>ciśnienia (XTP)   | XTP150    | Mierzy ciśnienie powietrza w kotłowni, kominie lub zewnętrzne ciśnienie atmosferyczne.            |
| С    | Sonda pomiarowa<br>dla EBC24EU01 | 3200814   | Mierzy ciśnienie w kominie. (EBC24EU01)                                                           |
| D    | Sonda pomiarowa<br>dla EBC24EU02 | 3200813   | Mierzy ciśnienie w kominie. (EBC24EU02)                                                           |
| E    | Wąż silikonowy<br>2m             | 2000335   | Dostarcza przetwornikowi ciśnienia (XTP) ciśnienie odniesienia z sondy pomiarowej lub z zewnątrz. |
|      | Instrukcje                       | 3120070   |                                                                                                   |

# 2.1 Akcesoria

| Część            | Nr. Przedmi-<br>otu | Funkcja                            |
|------------------|---------------------|------------------------------------|
| Przekaźnik       | ES12                | Do podłączenia więcej niż 2 kotłów |
| Zewnętrzny PDS   | PDSBOX              | Mierzy ciśnienie w kominie         |
| Przełącznik rep. | REP-AFB             | Przełącznik izolacji               |

# 2.2 Montaż

Długość kabla

Max. długość kabla między EBC24 a XTP: 100 m.

Max. długość kabla między EBC24 a wyciągiem kominowym / wentylatorem: 100 m. Max. długość kabla między XTP a sondą pomiarową 2 m.

С

# 2.2.1 Schemat połączenia

EBC24 należy zamontować i podłączyć zgodnie z poniższym schematem.

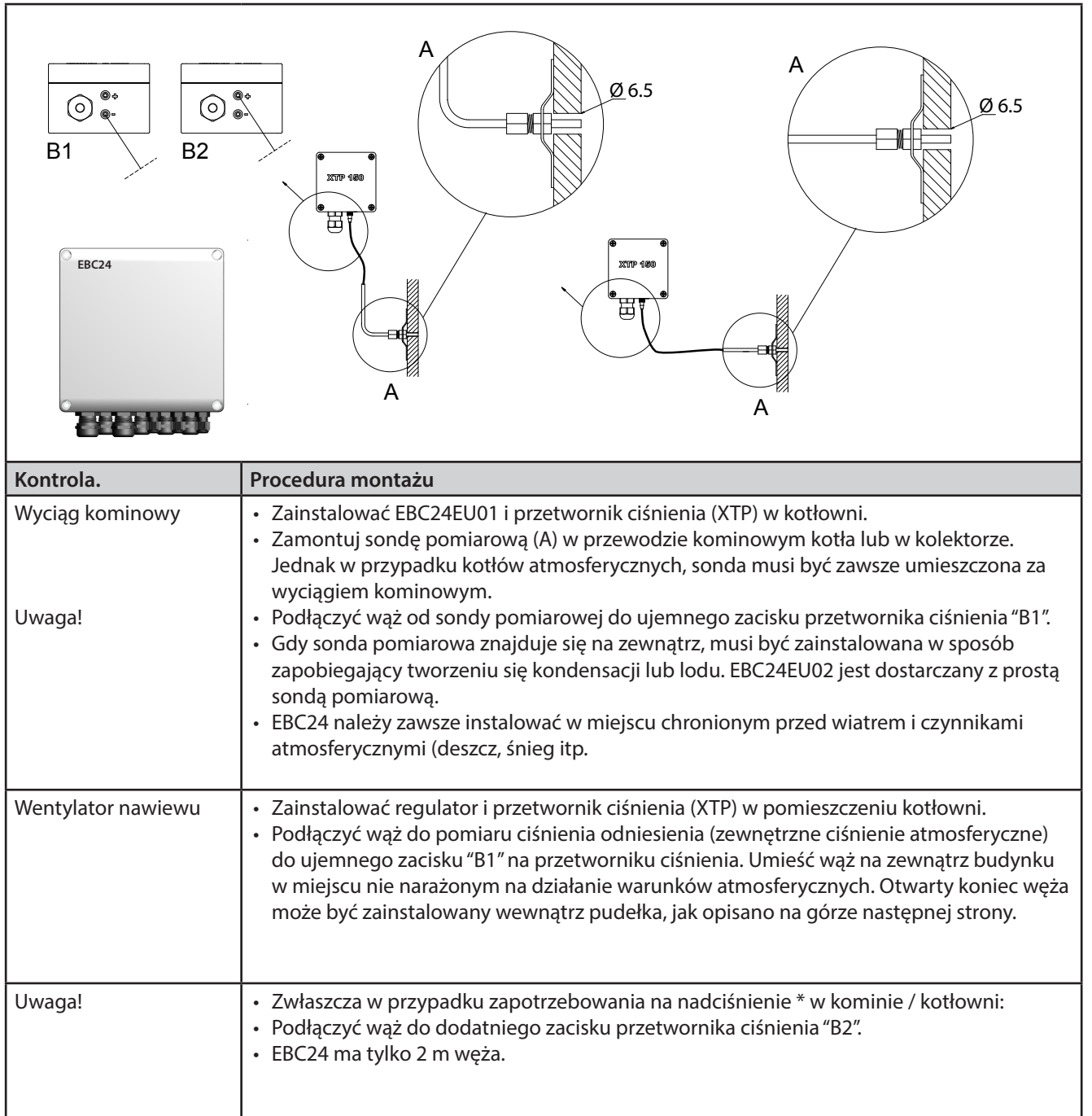

### Uwaga!

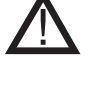

\* Domyślne ustawienie EBC24 dotyczy regulacji podciśnienia, ale lokalne przepisy ustawowe mogą wymagać stałego dodatniego ciśnienia.

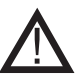

\*\* Nie instaluj przetwornika ciśnienia w hermetycznej obudowie, ponieważ do odniesienia używa ciśnienia atmosferycznego.

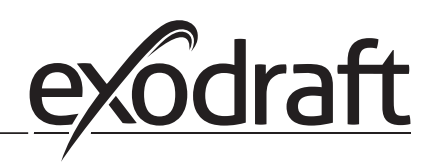

# Upewnij się, że prawidłowo ustawiono przetwornik ciśnienia (XTP).

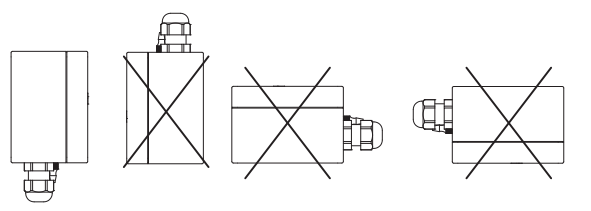

Uwaga

Nie należy wdmuchiwać powietrza do zaworów XTP.

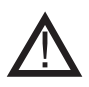

W przypadku montażu na zewnątrz umieść przetwornik ciśnienia tam, gdzie nie jest on narażony na działanie warunków atmosferycznych. W przypadku montażu na zewnątrz przetwornik ciśnienia należy umieścić w pudełku z otworem (Ø2mm) w dnie. Otwór służy do zapewnienia prawidłowego ciśnienia odniesienia i zapobiega wnikaniu wody.

Jeśli przetwornik ciśnienia znajduje się w miejscu, w którym owady mają dostęp do wolnego końca, zaleca się zainstalowanie filtra spiekanego

# 2.3 Układ interfejsu użytkownika

# 2.3.1 Panel

|      | G                                                                                | A<br>B<br>B<br>B<br>B<br>B<br>B<br>B<br>B<br>B<br>B<br>B<br>B<br>B<br>B<br>B<br>B<br>B<br>B<br>B                                                         |
|------|----------------------------------------------------------------------------------|----------------------------------------------------------------------------------------------------|
| Poz. | Symbol                                                                           | Funkcja                                                                                                    |
| Α    | USB                                                                              | • Interfejs USB                                                                                                    |
| В    | Wyświetlacz                                                                      | <ul> <li>Pokazuje działanie i zmiany w interfejsie użytkownika (system menu)</li> <li>Wskazuje alarmy</li> <li>Pokazuje normalny status pracy</li> </ul> |
| С    | $\nabla\!\Delta$                                                                 | <ul> <li>Przejdź do przodu / do góry w menu</li> </ul>                                                                                                   |
| D    |                                                                                  | <ul><li>Zatwierdza twoje działanie</li><li>Do przodu</li></ul>                                                                                           |
| E    | $\nabla\!\!\!\!\!\!\!\!\!\!\!\!\!\!\!\!\!\!\!\!\!\!\!\!\!\!\!\!\!\!\!\!\!\!\!\!$ | • Zejdź niżej w menu                                                                                                    |
| F    | X                                                                                | <ul><li>Przerwanie akcji</li><li>Wstecz</li></ul>                                                                                                    |
| G    | Bezpiecznik                                                                      | Typ bezpiecznika                                                                                                    |

Poniżej objaśniono opcje połączeń dla płytki terminala

#### Terminal <u>Terminal</u> Użycie oznaczenie 1 PE Ground Przełącznik przekaźnika 2 palnika - normal-18 nie otwarty (maks. 230 VAC, 2 ampery) 2 Zasilanie - L1 19 Przełącznik przekaźnika 2 palnika - normalny (maks. 230 VAC, 2 ampery) 3 20 Sygnał sterujący VFD 0V DC Zasilanie - N 4 21 Wentylator kominowy - N Sygnał sterujący VFD 0-10V DC 5 Wentylator kominowy - L1 22 XTP-0V Zasilacz DC (przetwornik) (regulacja) 6 Wentylator kominowy - PE 23 Zasilacz DC XTP-24V (przetwornik) Ziemny 7 Przekaźnik przemiennika częstotliwości NIE 24 RS485 0V 8 Przekaźnik przemiennika częstotliwości C 25 RS485 A 9 Wyjście alarmu - NC 26 RS485 B 10 Wyjście alarmu - NIE 27 Zasilanie 0 V DC 11 Wyjście alarmu - C 28 Zasilanie 24 VDC (maks. 100 mA) 12 Wejście napięcia z urządzenia / kocioł 1 29 Zasilanie 24 VDC (maks. 100 mA) transoptor z termostatem (+) (10-230 V AC /DC 13 Wejście napięciowe z urządzenia / kotła 1 30 PDS-NC (normalnie zamknięty) Sprawdtransoptora termostatu (-) (10-230 V AC / zony przełącznik ciągu DC 14 Przełącznik przekaźnika 1 palnika - normal-PDS-NO (normalnie otwarty) Podłączyć 31 nie otwarty (maks. 230 VAC, 2 ampery) przełącznik ciągu 15 Przełącznik przekaźnika 1 palnika - normal-32 PDS-C (współdzielony) Testowany ny (maks. 230 VAC, 2 ampery) przełącznik ciągu 16 Wejście napięcia z urządzenia / kocioł 2 33 Pt1000 transoptor z termostatem (+) (10-230 V AC / DC) Wejście napięcia z urządzenia / kocioł 2 17 34 Nieużywany transoptor z termostatem (-) (10-230V AC / DC) Pt1000 35

\*Długość kabla między wyjściem 0-10 V (zaciski 20 i 21) nie może przekraczać 100 m kabla ekranowanego 3 x 0,75 mm2.

\*\* Terminale 30, 31 i 32 mogą być jednak używane również do podłączania innych pomocniczych urządzeń monitorujących.

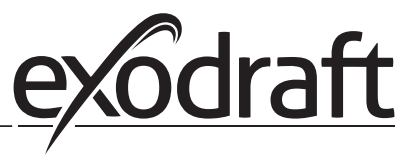

# 2.4 Instalacja Mechaniczna

Sterowanie i przetwornik muszą być zainstalowane wewnątrz, najlepiej w pomieszczeniu kotłowni. Sterowanie nie musi być instalowane w szafce.

### EBC24 Control

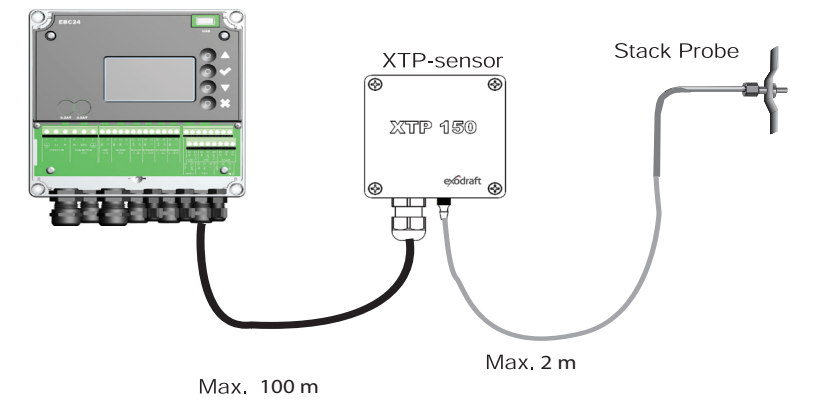

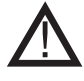

Nie instaluj przetwornika w hermetycznej obudowie. Wykorzystuje ciśnienie w komorze kotła / ciśnienie atmosferyczne jako ciśnienie odniesienia.

Sterowanie można zainstalować bezpośrednio na ścianie lub w innym podobnym miejscu.

#### Zdejmij pokrywkę.

Otwory montażowe znajdują się pod plastikowymi śrubami utrzymującymi pokrywę we właściwym miejscu. Odległość między sterowaniem a przetwornikiem nie powinna przekraczać 100 m.

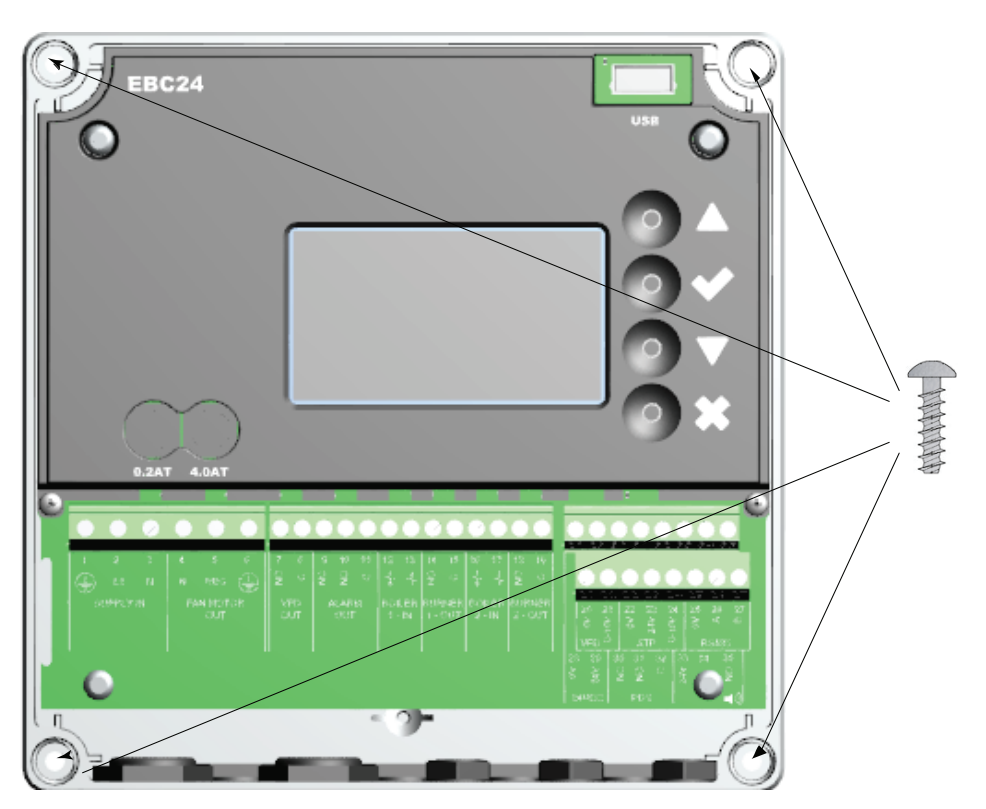

# 2.5 Wyświetlacz

Poniższy schemat przedstawia układ wyświetlacza w module EBC24. Podane są wszystkie możliwe wartości wyświetlania:

| INTAKE<br>OUT<br>SETPOINT | : 36 Pa<br>: 15 %<br>: 55 Pa |  |
|---------------------------|------------------------------|--|
|                           |                              |  |

Celem wyświetlenia jest wskazanie:

- Informacje operacyjne (ciśnienie itp.)
- Alarmy
- Parametry
- Ustawienia punktów
- USB

## 2.5.1 2.5.1 Korzystanie z interfejsu

Interfejs użytkownika obsługiwany jest za pomocą czterech przycisków o następujących funkcjach:

| Przycisk         | Funkcja                                                                                                    |
|------------------|----------------------------------------------------------------------------------------------------|
|                  | <ul> <li>Aktywuj menu serwisowe</li> <li>Edytuj i zapisz ustawienia</li> </ul>                                                                         |
| $\nabla\!\Delta$ | <ul> <li>Przejdź do pozycji menu i dostosuj wartość</li> </ul>                                                                                         |
| X                | <ul> <li>Powrót do ekranu operacyjnego z dowolnego punktu w systemie menu</li> <li>Zresetować alarm, gdy w menu 2.3 wybrano "Reset ręczny".</li> </ul> |

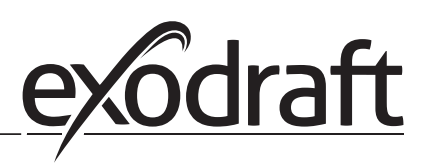

# 2.5.2 Ustawianie języka

lstnieje możliwość zmiany języka na wyświetlaczu. Domyślne ustawienie jest w języku angielskim. Aby ustawić język na ekranie, wykonaj następujące kroki:

| Krok | Akcja                                                                                                    | Komunikat                                                                               |
|------|----------------------------------------------------------------------------------------------------|-----------------------------------------------------------------------------------------|
| 1    | <ul> <li>Przejdź do Main Menu</li> <li>Wybierz 4. User Interface</li> </ul>                                                                                                    | MAIN MENU<br>1 REGULATION<br>2 ALARM<br>3 SERVICE<br>4 USBRENTERFACE                    |
| 2    | • Wybierz 1. Display                                                                                                    | USER INTERFACE                                                                          |
| 3    | • Wybierz 1. Language                                                                                                    | DISPLAY<br>1<br>1<br>1<br>2<br>2<br>2<br>2<br>2<br>2<br>2<br>2<br>2<br>2<br>2<br>2<br>2 |
| 4    | <ul> <li>Użyj klawiszy strzałek, aby przełączać się między<br/>językami</li> <li>Zakończ zatwierdzanie / przechowywanie za pomocą<br/>pola wyboru</li> <li>Wyświetlacz powinien teraz zostać przełączony na<br/>żądany język</li> </ul> | DISPLAY<br>411<br>LANGUAGE                                                              |

# 2.5.3 Zablokowany ekran główny

Dostęp do menu jest domyślnie otwarty. Możliwe jest zablokowanie ekranu głównego za pomocą kodu.

| A I. | 1                                                           | /                                       | (1)    |            |           | •••••       |
|------|-------------------------------------------------------------|-----------------------------------------|--------|------------|-----------|-------------|
| Δn   | $\lambda \lambda \lambda \lambda \lambda a c z v c \lambda$ | 111111111111111111111111111111111111111 |        | ww.        | ι ηρέτρηι | IACO KROKI  |
| AD.  | y vvigezye /                                                | VVVIGCZV                                | - KOU, | vv y KOria | inasiçpu  | JUCC RIORI. |
|      |                                                             | 1 1 1                                   | ,      |            |           | 1.1         |

| Krok | Akcja                                                                                                    | Komunikat                                                                                                  |
|------|----------------------------------------------------------------------------------------------------|----------------------------------------------------------------------------------------------------|
| 1    | <ul> <li>Przejdź do Main Menu</li> <li>Wybierz 3. Service</li> </ul>                                                                                        | MAIN MENU<br>1 REGULATION<br>2 ALARM<br>SSERVICES<br>4 USER INTERFACE                                      |
| 2    | • Wybierz 7. Enable Pin                                                                                                    | SERVICE 3<br>2 I/O-VIEW<br>3 OPTION<br>4 FACTORY DEFAULTS<br>5 MANUAL MODE<br>6 USB CONFIG<br>7 ENABLE PIN |
| 3    | <ul> <li>Użyj klawiszy strzałek, aby przełączać się pomiędzy<br/>włączaniem i wyłączaniem</li> <li>Zatwierdź / Zapisz za pomocą znacznika wyboru</li> </ul> | SERVICE 37<br>ENABLE PIN                                                                                   |

Jeśli wybrałeś kod do włączenia:

- Aktywuj menu serwisowe (przytrzymaj przycisk wyboru przez 5 sekund)
- Wprowadź kod 3142
- Ustaw wartość za pomocą strzałek i potwierdź podczas/ na końcu za pomocą przycisku wyboru

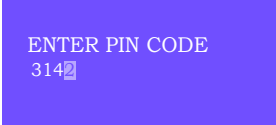

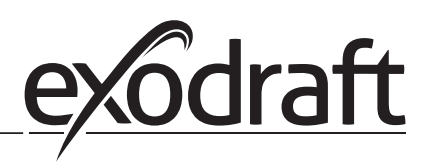

# 2.6 Wprowadzenie do interfejsu użytkownika

# Menu

Tylko wykwalifikowany personel powinien korzystać z menu serwisowego

Menu serwisowe składa się z czterech głównych menu, z których każdy jest podzielony na podmenu.

- 1. Regulation
- 2. Alarms
- 3. Service
- 4. User interface

### MAIN MENU

- 1 REGULATION 2 ALARM 3 SERVICE
- 4 USER INTERFAC

|            | Opis funkcji                                                                                                    | Wyświetlacz wskazuje                                                                                                    |
|------------|----------------------------------------------------------------------------------------------------|----------------------------------------------------------------------------------------------------|
| Menu:<br>1 | <ul> <li>1.1 Set Pressure: 0-95%: 0-150 Pa</li> <li>1.2 Operation Mode: ciągły lub przerywany</li> <li>1.3 Pre-purge: tryb czasu i prędkości</li> <li>1.4 Post-purge: Tryb czasu i prędkości</li> <li>1.5 Sensor: zakres min. i maks.</li> <li>1.6 Properties: patrz strona 18 (2.9 Przegląd menu serwisowego)</li> </ul>                                                                                 | <b>REGULATION</b> 1<br><b>1 SET PRESSURE</b><br>2 OPERATION MODE<br>3 PRE-PURGE<br>4 POST-PURGE<br>5 SENSOR<br>6 PROPERTIES |
| Menu:<br>2 | 2.1 Error: Typ alarmu<br>2.2 Error log: dziennik alarmów obejmujący 19 odczytów<br>2. 3 Reset: automatyczny lub ręczny                                                                                                    | ALARM 2<br>1 ERROR<br>2 ERROR LOG<br>3 RESET                                                                                |
| Menu:<br>3 | <ul> <li>3.1. Version no.</li> <li>3.2 I/0-view: monitor wejścia / wyjścia / aktywator</li> <li>3.3 Option: Cykl łożyskowania, zalanie, opóźnienie opóźnienia wejściowego.</li> <li>3.4 Factory presets: ustawienia domyślne</li> <li>5 Manual mode: TRIAC / wyjście przetwornicy częstotliwości 0-100%</li> <li>6 USB config: Aktualizacja oprogramowania układowego, plików konfiguracyjnych</li> </ul> | SERVICE 3<br>1 VERSION<br>2 I/O-VIEW<br>3 OPTION<br>4 FACTORY DEFAULTS<br>5 MANUAL MODE<br>6 USB CONFIG                     |
| Menu:<br>4 | 4.1: Display: język, jednostki i ustawienia LCD                                                                                                    | USER INTERFACE 4<br>I DISPLAY                                                                                               |

# 2.7 Konfiguracja

# 2.7.1 Ustawienie ciągu komina

Aby ustawić ciśnienie w kominie, postępuj zgodnie z procedurą opisaną poniżej:

| Krok | Akcja                                                                                                    | Wyświetlacz                                                                                      |
|------|----------------------------------------------------------------------------------------------------|--------------------------------------------------------------------------------------------------|
| 1    | <ul> <li>Uruchom system</li> <li>EBC24 wyświetla aktualne podciśnienie (w tym przykładzie 55 Pa)</li> </ul>                                               | EXHAUST : 149 Pa<br>OUT : 48 %<br>SETPOINT : 55 Pa                                               |
| 2*   | <ul> <li>Naciśnij i przytrzymaj przez ✓ 5 sekund, aby wejść<br/>do menu serwisowego</li> <li>Wprowadź kod: 3142</li> <li>Wybierz 1. Regulation</li> </ul> | MAIN MENU<br>1 REGULATION<br>2 ALARM<br>3 SERVICE<br>4 USER INTERFACE                            |
| 3    | • Wybierz 1. Set pressure                                                                                                    | 1<br>SET PRESSURE<br>2 OPERATION MODE<br>3 PRE-PURGE<br>4 POST-PURGE<br>5 SENSOR<br>6 PROPERTIES |
| 4    | • Ustaw wymagane ciśnienie                                                                                                    | REGULATION 1 1<br>SET PRESSURE<br>3∰% : 55 Pa<br>RANGE 2-95 %                                    |

Uwaga: Ta procedura obejmuje tylko ustawienie ciśnienia w kominie.

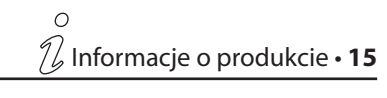

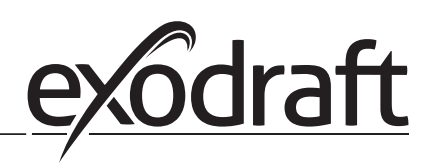

# 2.8 Przed / po oczyszczeniu

Aby ustawić okres przed / po oczyszczeniu, wykonaj poniższą procedurę:

| Krok | Akcja                                                                                                    | Wyświetlacz                                                                                                  |
|------|----------------------------------------------------------------------------------------------------|----------------------------------------------------------------------------------------------------|
| 1    | <ul> <li>Uruchom system</li> <li>EBC24 wyświetla aktualne podciśnienie (w tym przykładzie 55 Pa)</li> </ul>                                  | INTAKE : 149 Pa<br>OUT : 100 %<br>SETPOINT : 55 Pa                                                           |
| 2*   | <ul> <li>Naciśnij i przez 5 sekund, aby dostać się do przytrzymaj menu</li> <li>Wprowadź kod: 3142</li> <li>Wybierz 1. Regulation</li> </ul> | MAIN MENU<br>PREGULATION<br>2 ALARM<br>3 SERVICE<br>4 USER INTERFACE                                         |
| 3    | <ul> <li>Regulation 1</li> <li>Wybierz 1.3 Pre-purge</li> <li>Wybierz 1.4 Post-purge</li> </ul>                                              | REGULATION 1<br>1 SET PRESSURE<br>2 OPERATION MODE<br>PRESPUSCIE<br>4 POST-PURGE<br>5 SENSOR<br>6 PROPERTIES |
| 4    | • Wybierz 1.3.1 Czas lub 1.3.2 speed mode                                                                                                    | PRE-PURGE 1 3                                                                                                |
| 5    | <ul> <li>Ustaw żądany czas w sekundach</li> <li>0-1800 sekund</li> </ul>                                                                     | PRE-PURGE 1 3 1<br>TIME                                                                                      |
| 6    | <ul> <li>Fix 20-100</li> <li>Lub zmienna</li> <li>Zakończ i powróć do ekranu operacyjnego przy pomocy</li> </ul>                             | PRE-PURGE 1 3 2<br>SPEED MODE                                                                                |

\* Tylko jeśli kontroler jest zablokowany kodem PIN

# 2.9 Czujnik tempreatury

Aby aktywować czujnik temperatury, wykonaj poniższą procedurę:

| Krok | Akcja                                                                                                    | Wyświetlacz                                                                                                    |
|------|----------------------------------------------------------------------------------------------------|----------------------------------------------------------------------------------------------------|
| 1    | <ul> <li>Przejdź do Main Menu</li> <li>Wybierz 1. Regulation</li> </ul>                                                                                     | MAIN MENU<br>REGULATION<br>2 ALARM<br>3 SERVICE<br>4 USER INTERFACE                                                                                                    |
| 2    | Wybierz 7. Temperature sensor                                                                                                    | REGULATION       1         2 OPERATION MODE       3         3 PRE-PURGE       4         4 POST-PURGE       5         5 SENSOR       6         6 PROPERTIES       7         7 TEMP. SENSOR       1 |
| 3    | • Wybierz 1. Enable Sensor                                                                                                    | TEMP. SENSOR<br>ENABLE SENSOR<br>2 ENABLE AUTOSTART<br>3 START TEMPERATURE<br>4 STOP TEMPERATURE<br>5 FORCED OP.<br>6 TEMP. ALARM                                                                 |
| 4    | <ul> <li>Użyj klawiszy strzałek, aby przełączać się pomiędzy<br/>włączaniem i wyłączaniem</li> <li>Zatwierdź / Zapisz za pomocą znacznika wyboru</li> </ul> | TEMP. SENSOR<br>ENABLE SENSOR                                                                                                    |

# 2.10 Szybkie menu dla wartości zadanej

Aby szybko uzyskać dostęp do menu ustawień, postępuj zgodnie z poniższą procedurą:

| Krok | Akcja                                                                                                    | Wyświetlacz                                        |
|------|----------------------------------------------------------------------------------------------------|----------------------------------------------------|
| 1    | <ul> <li>Uruchom system</li> <li>EBC24 wyświetla aktualne podciśnienie (w tym przykładzie 55 Pa)</li> </ul>                                                       | INTAKE : 149 Pa<br>OUT : 100 %<br>SETPOINT : 55 Pa |
| 2    | <ul> <li>Naciśnij </li> <li>Użyj klawiszy strzałek, aby przełączać między ustawionym ciśnieniem</li> <li>Zatwierdź / Zapisz za pomocą znacznika wyboru</li> </ul> | REGULATION<br>SET PRESSURE<br>9<br>RANGE 0-150 Pa  |

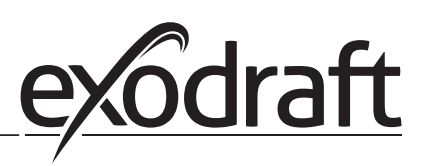

# 3. Ustawienia i rozwiązywanie problemów

# 3.1 Kody błędów

Większość połączeń terminalowych jest monitorowana pod kątem prawidłowego działania. Dioda LED sygnalizuje stan pracy. Jeśli zapali się światło, oznacza to, że wszystko działa poprawnie, a światło wychodzące wskazuje na problem w obwodzie, który monitoruje. Ponadto kody błędów są wyświetlane na wyświetlaczu

Kody błędów to:

| Wyświetlacz       | Wyjaśnienie                                                                        |  |  |
|-------------------|------------------------------------------------------------------------------------|--|--|
| A1 Draft Exhaust  | Niewystarczające ciśnienie może być spowodowane przez:                             |  |  |
|                   | 1. Wentylator komina ma niewystarczającą wydajność                                 |  |  |
|                   | 2. Awaria wentylatora mechanicznego lub elektrycznego                              |  |  |
|                   | 3. Zablokowany komin                                                               |  |  |
|                   | 4. Wprowadzenie nadmiernego powietrza rozcieńczającego                             |  |  |
|                   | 5. Czujnik XTP nie reaguje poprawnie                                               |  |  |
| A2 Power Fault    | Wskazuje, że wystąpił błąd zasilania                                               |  |  |
| A3 XTP-Exhaust    | Wskazuje odłączony sygnał z czujnika XTP po stronie wylotu do sterownika. Może być |  |  |
|                   | spowodowane przez:                                                                 |  |  |
|                   | 1. Przegrać połączenia                                                             |  |  |
|                   | 2. Wadliwy czujnik XTP                                                             |  |  |
|                   | 3. Wadliwy kontroler                                                               |  |  |
| A4 Error Start    | Wskazuje, że sterowanie nie mogło zwolnić palnika w ciągu 15 minut.                |  |  |
| A5 Alarm Override | Wskazuje, że alarm został zignorowany                                              |  |  |
| A6 Draft Input    | Brakujący sygnał z funkcji PDS. Wskazuje wadliwą funkcję.                          |  |  |
| A7 RS485 error    | Brak komunikacji między modułem EBC24 a siecią Modbus                              |  |  |
| A8 Priority       | Projekt jest niewystarczający i dlatego kontrola jest priorytetowa                 |  |  |

### 3.2 Menu serwisowe

Menu serwisowe skłąda się z 4 poziomów i powiązanych podmenu.

| Menu | /lenu Podmenu |     | Podmenu Funkcja              |               | Komunikat Opis                                                                                                    |                                                                               | Klasyfikacja                                        | Standard |
|------|---------------|-----|------------------------------|---------------|----------------------------------------------------------------------------------------------------|-------------------------------------------------------------------------------|-----------------------------------------------------|----------|
| 1    |               |     | Wyciąg                       | EXHAUST       |                                                                                                    |                                                                               |                                                     |          |
|      | 11            |     | Szkicowa wartość<br>zadana   | SET EXHAUST   | Dostosowanie wartości zadanej spalin.                                                                                                    | 2%-95% af sensor                                                              | 17%                                                 |          |
|      | 12            |     | Tryb pracy                   | EXHAUST MODE  | Praca ciągła lub przerywana. W trybie przery-<br>wanym wentylator wyciągowy działa tylko<br>wtedy, gdy co najmniej jedno wejście kotła jest<br>aktywne | Continuous/<br>Intermittent                                                   | Intermittent                                        |          |
|      | 13            |     | Wstępne czyszczenie          | PRE-PURGE     | Ustawienia wstępnego oczyszczania                                                                                                    |                                                                               |                                                     |          |
|      |               | 131 | Czas                         | TIME          | Czas wstępnego oczyszczania w sekundach                                                                                                    | 0-1800                                                                        | 0                                                   |          |
|      |               | 132 | Tryb operacyjny              | SPEED MODE    | Wybierz zmienną, jeśli oczyszczanie wstępne<br>powinno być kontrolowane przez czujnik XTP<br>lub mieć stałą prędkość.                                  | Variable / FIX 20-100%                                                        | FIX 100%                                            |          |
|      | 14            |     | Po czyszczeniu               | POST-PURGE    | Ustawienia po oczyszczeniu                                                                                                    |                                                                               |                                                     |          |
|      |               | 141 | Czas                         | TIME          | Czas wstępnego oczyszczeniu w sekundach                                                                                                    | 0-1800                                                                        | 0                                                   |          |
|      |               | 142 | Tryb operacyjny              | SPEED MODE    | Wybierz zmienną, jeśli oczyszczanie wstępne<br>powinno być kontrolowane przez czujnik XTP<br>lub mieć stałą prędkość.                                  | Variable / FIX 20-100%                                                        | Variable                                            |          |
|      | 15            |     | Czujnik                      | SENSOR        |                                                                                                    |                                                                               |                                                     |          |
|      |               | 151 | Min. ciśnienie               | RANGE MIN     | Minimalne ciśnienie XTP w Pa.                                                                                                    | -500 – 500 Pa                                                                 | 0                                                   |          |
|      |               | 152 | Max. ciśnienie               | RANGE MAX     | XTP Maksymalne ciśnienie w Pa.                                                                                                    | 0 – 1000 Pa                                                                   | 150 Pa                                              |          |
|      | 16            |     | Parameters                   | PROPERTIES    |                                                                                                    |                                                                               |                                                     |          |
|      |               | 161 | Szkicowy limit alarmu        | ALARM LIMIT   | Wybierz limit alarmu dla ciągu. Wartość jest w<br>% od nastawy                                                                                         | If 167 = "Negative" ->50<br>- 80 %.<br>If 167 = "Positive" -> 150<br>- 300 %" | 64 % (167 = "Negative")<br>144 % (167 = "Positive") |          |
|      |               | 162 | Alarmdelay                   | ALARM DELAY   | % wartości zadanej.                                                                                                    | 0 – 120 s                                                                     | 15                                                  |          |
|      |               | 163 | Min. Napięcie                | SPEED MIN     | Wybierz opóźnienie alarmu od 0 do 120 sekund.                                                                                                    | 0 – MENU 164                                                                  | 15 %                                                |          |
|      |               | 164 | Max. Napięcie                | SPEED MAX     | Maksymalna prędkość wentylatora                                                                                                    | MENU 163-100%                                                                 | 100                                                 |          |
|      |               | 165 | Хр                           | EXHAUST Xp    | Maksymalna prędkość wentylatora.                                                                                                    | 0-30                                                                          | 15                                                  |          |
|      |               | 166 | Ti                           | EXHAUST Ti    | Proporcjonalny zysk.                                                                                                    | 0-30                                                                          | 8                                                   |          |
|      |               | 167 | Częstotliwość<br>próbkowania | SAMPLING RATE | Zysk całkowity.                                                                                                    | 1-10                                                                          | 10                                                  |          |
|      |               | 168 | Rodzaj ciśnienia             | PRESSURE MODE | Ustaw częstotliwość prób dla pętli PID                                                                                                    | Positive or Negative                                                          | Negative                                            |          |
|      |               | 169 | Aplikacja                    | APPLICATION   | Włącza przekaźnik alarmowy, jeśli osiągnięty zostanie punkt nastawy                                                                                    | Exhaust / Intake                                                              | Exhaust                                             |          |

### 3120102 EBC24 PL 20211206

| Menu | Podn | nenu |      | Funkcja                                  | Komunikat              | Opis                                                                                      | Klasyfikacja                    | Standard      |
|------|------|------|------|------------------------------------------|------------------------|-------------------------------------------------------------------------------------------|---------------------------------|---------------|
|      |      |      |      |                                          |                        |                                                                                           |                                 |               |
|      | 17   |      |      | Czujnik temperatury                      | TEMP. SENSOR           |                                                                                           |                                 |               |
|      |      | 171  |      | Włącz czujnik                            | ENABLE SENSOR          | Włącza czujnik temperatury i wyświetla aktu-<br>alna temperatura na głównym ekranie       | On/Off                          | Off           |
|      |      | 172  |      | Włącz Autostart                          | ENABLE AUTOSTART       | Włącza temperaturę jako sygnał startowy dla kontrolera                                    | On/Off                          | Off           |
|      |      | 173  |      | Rozpocznij temperaturę                   | START TEMPERATURE      | Ustawia temperaturę początkową                                                            | 40-100° C                       | 40° C         |
|      | Ì    | 174  |      | Zatrzymaj temperaturę                    | STOP TEMPERATURE       | Ustawia temperaturę zatrzymania                                                           | 0-Start Temperature - 5         | 35° C         |
|      |      | 175  |      | Wymuszona operacja                       | FORCED OP.             |                                                                                           |                                 |               |
|      | Ì    |      | 1751 | Ustaw wymuszoną                          | SET FORCED OP.         | Umożliwia pełną szybkość działania wyciągu                                                | On/Off                          | Off           |
|      |      |      |      | operację                                 |                        | kominowego, jeżeli jest to wymuszona operacja<br>osiągnięta zostanie nastawa temperatury  |                                 |               |
|      |      |      | 1752 | Granica temperatury                      | Temperature Limit      | Ustawia temperaturę graniczną                                                             | 5-450° C                        | 250° C        |
|      |      | 176  |      | Alarm temperatury                        | TEMP. ALARM            |                                                                                           |                                 |               |
|      |      |      | 1761 | Włącz temp. alarm                        | ENABLE. TEMP.<br>ALARM | Włącza przekaźnik alarmowy, jeśli osiągnięta<br>zostanie nastawa                          | On/Off                          | Off           |
|      | İ    |      | 1762 | Limit alarmowy                           | ALARM LIMIT            | Ustawia limit alarmu                                                                      | 25-450° C                       | 450° C        |
|      |      |      | 1763 | Opóźnienie alarmu                        | ALARM DELAY            | Ustawia opóźnienie przed alarmem                                                          | 0-60 Seconds                    | 5             |
| 2    |      |      |      | ALARM                                    |                        |                                                                                           |                                 |               |
|      |      | 21   |      | Status alarmu                            | ERROR                  | Błąd jest pokazany tutaj                                                                  |                                 |               |
|      |      | 22   |      | Dziennik alarmów                         | ERROR LOG              | 10 ostatnich alarmów zostanie zapisanych w<br>menu.                                       |                                 |               |
|      |      | 23   |      | Reset                                    | RESET                  | Wybranie "AUTO" spowoduje automatyczne                                                    | MAN / AUTO                      | AUTO          |
|      |      |      |      |                                          |                        | zresetowanie alarmu po 15 sekundach. Po<br>wybraniu "MAN" należy nacisnać "X"             |                                 |               |
| 3    |      |      |      | Serwis                                   | SERVICE                |                                                                                           |                                 |               |
|      | 31   |      |      | Wersja nr.                               | VERSION                | Wersja oprogramowania jest wyświetlana.                                                   |                                 |               |
|      | 32   |      |      | 1/0                                      | I/O-VIEW               |                                                                                           |                                 |               |
|      |      | 321  |      | PALNIK I / O                             | AUX OUT XXX            | W tym menu wyświetlany jest status wejść /                                                |                                 |               |
|      |      |      |      |                                          | AUX IN XX              | wyjść kotła. Naciskając przekaźniki AUX OUT                                               |                                 |               |
|      |      |      |      |                                          |                        | Uaktywni się wiele aktywacji przycisku od                                                 |                                 |               |
|      |      | 322  |      | WEJŚCIE WYDECHOWE                        | EXH XTP x.xV OFF       | przekaźnika 1 do 6.<br>Status przekaźnika XTP, VFD i VFD dla wyciągu.                     |                                 |               |
|      |      | 323  |      | szkic wejściowy                          | DRAFT INPLIT ON/OFF    | Stan wejścia / wyjścia projektu wstepnego                                                 |                                 |               |
|      |      | 224  |      |                                          |                        |                                                                                           |                                 |               |
|      |      | 324  |      | Przekaznik alarmu                        | ON/OFF                 | stan wyjscia przekaznika alarmowego.                                                      |                                 |               |
|      | 33   | 221  |      | Opcje                                    | OPTION                 |                                                                                           |                                 |               |
|      |      | 331  |      |                                          | BEARING CYCLE          | obecnych wentylatorach, jeśli kotły nie były<br>aktywne przez 24 godziny.                 | UN/UFF                          | ON            |
|      |      | 332  |      | Zezwalaj na prime                        |                        | Wybranie cyfry od 0-250 spowoduje włączenie funkcji prim. Pozwala to na aktywację kotłów, | 0-250 s / off                   | Off           |
|      |      |      |      |                                          |                        | nawet jeśli nie ma wystarczającego ciągu.                                                 |                                 |               |
|      |      | 333  |      | opóźnienie wprowadza-<br>nia danych      | DRAFT INPUT DELAY      | Opóźnienie, zanim kontrola przejdzie do alarmu<br>przeciągu                               | 0-20 s                          | 0 s           |
|      | 34   |      |      | Przywrócenie ustawień<br>fabrycznych     | FACTORY                | Po wybraniu "TAK" nastąpi reset do ustawień<br>fabrycznych.                               | YES/NO                          | NO            |
|      | 35   |      |      | Tryb reczny                              | MANUAL MODE            | Ustaw określona wartość dla ciądłego                                                      | 0-100%                          | 0%            |
|      | 55   |      |      |                                          |                        | prędkość wentylatora komina.                                                              | 0 100/0                         | tj. wyłączony |
|      | 36   |      |      | Konfiguracia LISB                        |                        |                                                                                           |                                 |               |
|      | 50   | 361  |      | sformatuj USB                            | FORMAT USB             | Wybranie "TAK" spowoduje sformatowanie                                                    | YES / NO                        | NO            |
|      |      | 362  |      | Dziennik danvch                          | DATA LOG USB /         | dysku flash USB.<br>Uwagal Wszystkie dane zostana usunietel                               | USB / INT                       | INT           |
|      |      | 262  |      | Zanisz konfiguracia                      |                        | Webrania "IICD" encuraduia zanicania dziennika                                            | VES / NO                        | NO            |
|      |      | 303  |      | pliku                                    | SAVE CONFIG FILE       | alarmów na dysku flash USB, "INT" zapisze log<br>w pamięci wewnętrznej.                   | YES / NO                        |               |
|      |      | 364  |      | Załaduj konfigurację.<br>pliku           | LOAD CONFIG FILE       | Wybranie "TAK" daje możliwość wyboru                                                      | YES / NO                        | NO            |
|      |      | 365  |      | Zaktualizuj opro-<br>gramowanie układowe | UPGRADE FIRMWARE       | pliki konfiguracyjne przechowywane na dysku<br>flash USB.                                 |                                 |               |
| 4    |      |      |      | Interfejs użytkownika                    | USER INTERFACE         |                                                                                           |                                 |               |
|      | 41   |      |      | wyświetlacz                              | DISPLAY                |                                                                                           |                                 |               |
|      |      | 411  |      | Język                                    | LANGUAGE               | Język.                                                                                    | ENG/DEU/DNK/SWE/<br>NOR/FRA/ESP | ENG           |
|      |      | 412  |      | Jednostki ciśnienia                      | UNITS                  | Urządzenia Pa lub inWC.                                                                   | Pa / inWC                       | inWC          |
|      |      | 413  |      | podświetlenie LCD                        | LCD BACKLIGHT          | Podświetlenie LCD jest włączone lub nie.                                                  | ON / OFF / USE                  | ON            |
|      |      |      |      |                                          |                        | Parametr USE spowoduje, że backligt zostanie włączony po naciśnięciu przycisku.           |                                 |               |
|      |      | 414  |      | Kontrast wyświetlacza                    | LCD CONTRAST           |                                                                                           | 10 – 100 %                      | 50            |

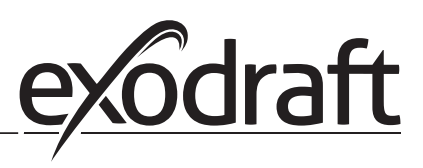

# 3.2.1 Diody elektroluminescencyjne i panel

Poniższy wykres przedstawia opcje podłączenia płytki zaciskowej i wyświetlacze diod świecących.

|              | 0<br>1 2 3<br>↓ 1 N<br>SUPPLY IN<br>FAN | 5         6         7         8         9         10         11         12         1           7         8         9         10         11         12         1           7         8         9         10         11         12         1           8         9         10         11         12         1         1         1           9         0         2         2         2         2         1         1         1         1         1         1         1         1         1         1         1         1         1         1         1         1         1         1         1         1         1         1         1         1         1         1         1         1         1         1         1         1         1         1         1         1         1         1         1         1         1         1         1         1         1         1         1         1         1         1         1         1         1         1         1         1         1         1         1         1         1         1         1         1         1         < | $\begin{array}{c ccccccccccccccccccccccccccccccccccc$ |
|--------------|-----------------------------------------|----------------------------------------------------------------------------------------------------|-------------------------------------------------------|
| Nr.          | Przeznaczenie                           | Max. obciążenie                                                                                                    | Znaczenie, gdy dioda emitująca światło:               |
| 1, 2 og 3    | SUPPLY IN                               | 230-240 V AC +/- 10 %                                                                                                    | zielona: EBC24 jest podłączony do zasilania           |
| 4, 5 og 6    | FAN OUT                                 | 3A                                                                                                    | zielona: wyjście triaka jest aktywne                  |
| 7 og 8       | VFD OUT                                 | 250 V AC, 8A, AC3                                                                                                    | zielona: przekaźnik jest zamknięty                    |
| 9, 10 og 11  | ALARM OUT                               | 250 V AC, 8A, AC3                                                                                                    | zielona: przekaźnik jest aktywny                      |
| 12 og 13     | BOILER 1 IN                             | 18 til 230 V DC/V AC                                                                                                    | zielona: wejście jest aktywne                         |
| 14 og 15     | BURNER 1 OUT                            | 250 V AC, 4A, AC3                                                                                                    | zielona: przekaźnik jest zamknięty                    |
| 16 og 17     | BOILER 2 IN                             | 18 til 230 V DC/V AC                                                                                                    | zielona światło: wejście jest aktywne                 |
| 18 og 19     | BURNER 2 OUT                            | 250 V AC, 4A, AC3                                                                                                    | zielona: przekaźnik jest zamknięty                    |
| 28 og 29     | 24 V DC OUT                             | 100 mA                                                                                                    | zielona: napięcie jest w porządku,                    |
| 20 og 21     | 0 - 10 V OUT*                           | 20 mA                                                                                                    | czerwone: przeciążenie                                |
| 22, 23 og 24 | XTP IN                                  |                                                                                                    | zielona: wyjście jest aktywne                         |
| 30, 31 og 32 | PDS IN **                               |                                                                                                    | zielona: połączenie XTP                               |
|              |                                         |                                                                                                    | czerwona: napięcie powrotne> 12 V DC                  |

\* Długość kabla między wyjściem 0-10 V (zaciski 20 i 21) nie może przekraczać 100 m kabla ekranowanego 3 x 0,75 mm2.

\*\* Terminale 30, 31 i 32 mogą być jednak używane również do podłączania innych pomocniczych urządzeń monitorujących.

# 3.2.2 Przełączanie między podstawowymi funkcjami sterowania ciśnieniem i powietrza nawiewaneg

Ustawienia domyślne

EBC24 domyślnie reguluje stały poziom ciśnienia wentylatorów kominowych exodraft (podstawowa funkcja 1 wyciąg/dolot)

Zmiana podstawowych funkcji

| Krok | Akcja                                                                                                    | Wyświetlacz                                                                                                    |
|------|----------------------------------------------------------------------------------------------------|----------------------------------------------------------------------------------------------------|
| 1    | <ul> <li>Naciśnij i przytrzymaj przez ✓ 5 sekund</li> </ul>                                                                     | EXHAUST : 149 Pa<br>OUT : 15 %<br>SETPOINT : 55 Pa                                                                      |
| 2*   | <ul> <li>Wprowadź kod: 3142</li> <li>Użyj strzałek, aby wybrać, a następnie</li> </ul>                                          | ENTER PIN CODE<br>314월                                                                                                  |
| 3    | • Wybierz menu 1 Regulation                                                                                                    | MAIN MENU<br>REGULATION<br>2 ALARM<br>3 SERVICE<br>4 USER INTERFACE                                                     |
| 4    | • Wybierz menu 1.6 Properties                                                                                                   | 1<br><b>REGULATION</b><br>1 SET PRESSURE<br>2 OPERATION MODE<br>3 PRE-PURGE<br>4 POST-PURGE<br>5 SENSOR<br>6 PROPERTIES |
| 5    | • Wybierz menu 1.6.9 application                                                                                                | PROPERTIES 16<br>4 SPEED MAX<br>5 PRESSURE XP<br>6 PRESSURE TI<br>7 SAMPLING RATE<br>8 PRESSURE MODE<br>9 APPLICATION   |
| 6    | <ol> <li>Pressure regulation of exodraft chimney fans (Exhaust)</li> <li>Pressure control of Supply air fan (Intake)</li> </ol> | PROPERTIES 169<br>APPLICATION                                                                                           |
| 7    | <ul> <li>Zakończ i powróć do ekranu operacyjnego</li> </ul>                                                                     | INTAKE : 149 Pa<br>OUT : 100 %<br>SETPOINT : 55 Pa                                                                      |

\* Tylko jeśli kontroler jest zablokowany kodem PIN

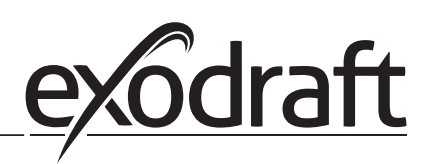

# 4. Regulacja ciśnienia wentylatorów wyciągowych exodraft

#### 4.1 Zastosowanie

Zakres zastosowania

- EBC24 może być również stosowany w systemach kotłowych z palnikami modulacyjnymi.
- Automatyka przeznaczona jest dla kotłów na paliwo stałe, kotłów atmosferycznych oraz kotłów z palnikami na ropę naftową i gaz.
- EBC24 może bezpośrednio sterować wyciągiem kominowym.

# 4.2 Funkcjonowanie

#### Ogólna funkcja

• Automatyka monitoruje ciąg w kominie, wyłączając palnik w przypadku awarii (zapala się dioda alarmu na EBC24).

- Gdy termostat kotła wymaga ogrzewania, wentylator kominowy uruchamia się przy max. napięciu.
- Gdy sterownik EBC24 zarejestruje wystarczający ciąg komina, palnik zostanie zwolniony.
- Sterownik EBC24 utrzymuje ustawione ciśnienie, regulując napięcie. Ciśnienie jest pokazane na wyświetlaczu.
  W przypadku niewystarczającego odpowietrzenia palnik zostanie początkowo odłączony po 15 sekundach.
- Niewystarczająca wentylacja jest mniejsza niż 64% ustawionej wartości, co odpowiada mniej niż 80% przepływu.

 Po wyłączeniu kotła przestaje działać wentylator komina. Możliwe jest jednak ustawienie czasu oczyszczania dla wyciągu kominowego (patrz strona 23). Alternatywnie układ sterowania można podłączyć w sposób zapewniający ciągłe działanie wyciągu kominowego (patrz strona 21).

### Diody emitujące światło i sygnały wyjściowe

Wszystkie wejścia i wyjścia są podłączone do diody emitującej światło w celu monitorowania i serwisowania systemu (patrz rozdz. 2.9.1 Diody elektroluminescencyjne i tablica zaciskowa, strona 17)

EBC24 ma sygnały wyjściowe 0-10V do sterowania wieloma wentylatorami kominowymi za pośrednictwem przetwornic częstotliwości lub przekaźników mocy silnika.

### Połączenie elektryczne

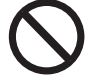

4.3

Prace muszą być wykonywane przez wykwalifikowanego elektryka zgodnie z lokalnie obowiązującymi przepisami i przepisami.

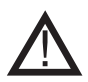

Instalacja kabla zasilającego musi być zgodna z obowiązującymi przepisami i regulacjami. Zacisk uziemiający ( 🔔 ) musi być zawsze podłączony.

Podczas podłączania przetwornika ciśnienia (XTP) należy stosować kabel ekranowany.

#### Przełącznik izolacyjny

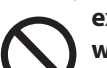

exodraft a / s podkreśla, że zgodnie z unijną dyrektywą maszynową wyłącznik izolacyjny musi zostać włączony do stałej instalacji. Przełącznik izolacyjny nie jest dostarczany przez exodraft, ale jest dostępny jako akcesorium.

### 4.4 Przykłady okablowania

Jako stały regulator ciśnienia dla wyciągów kominowych exodraft, EBC24 może być podłączony do szeregu różnych sygnałów. Poniższe strony przedstawiają przykłady okablowania i ilustrują następujące elementy:

- 4.4.1 Jeden kocioł
- 4.4.2 Ciągła praca
- 4.4.3 Jeden kocioł z potencjalnie wolnym kontaktem
- 4.4.4 Jeden kocioł i dodatkowy monitoring z PDS
- 4.4.5 Jeden kocioł z wejściem bezpotencjałowym i wejściem czujnika temperatury
- 4.4.6 Dwa kotły z ciągłą pracą wyciągu kominowego
- 4.4.7 Jeden kocioł podłączony do przetwornicy częstotliwości

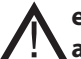

exodraft zaleca skontaktowanie się z producentem kotła w celu prawidłowego podłączenia jego automatyki.

# 4.4.1 Jeden kocioł

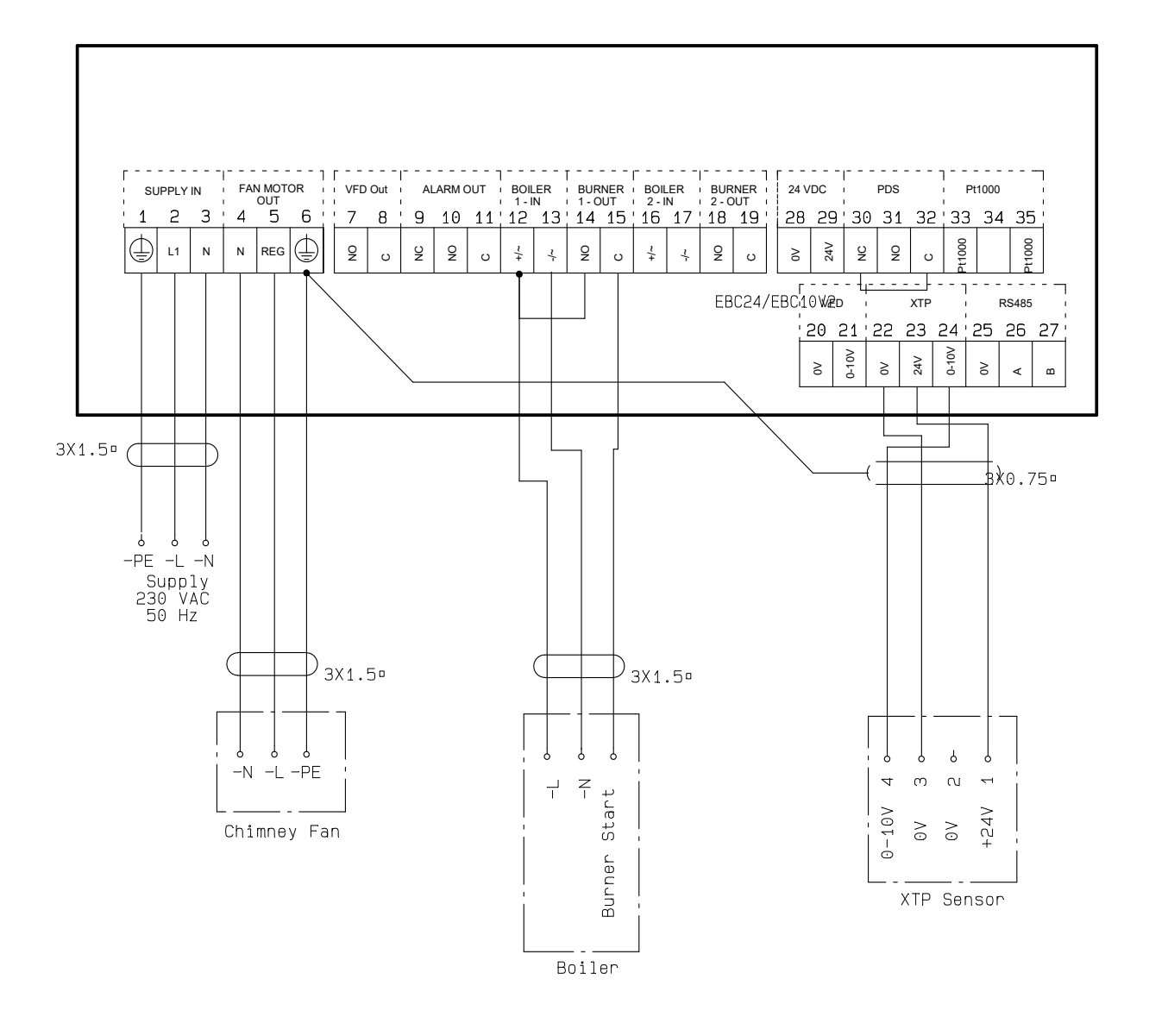

Ten przykład pokazuje, jak podłączyć sygnał napięciowy (18-230 V AC / DC) do EBC24, aby uruchomić / zatrzymać wentylator komina.

- Podłączyć zasilanie do zacisków 1-3.
- Podłączanie kotła:
- Podłączyć sygnał uruchomienia palnika (L) do zacisku 12.
- Podłącz przewód neutralny do zacisku 13.
- Sygnał startowy palnika jest wysyłany z zacisku 15.
- Zaciski pętli 12 i 14.
- Podłączyć wentylator komina do zacisków 4-6.
- Podłączyć przetwornik ciśnienia (XTP) do zacisków 22-24 za pomocą ekranowanego kabla i
- podłączyć wyświetlacz do zacisku 6.

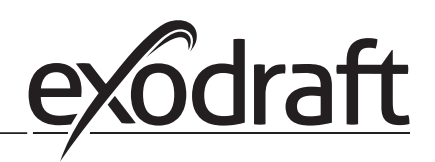

# 4.4.2 Praca ciągła

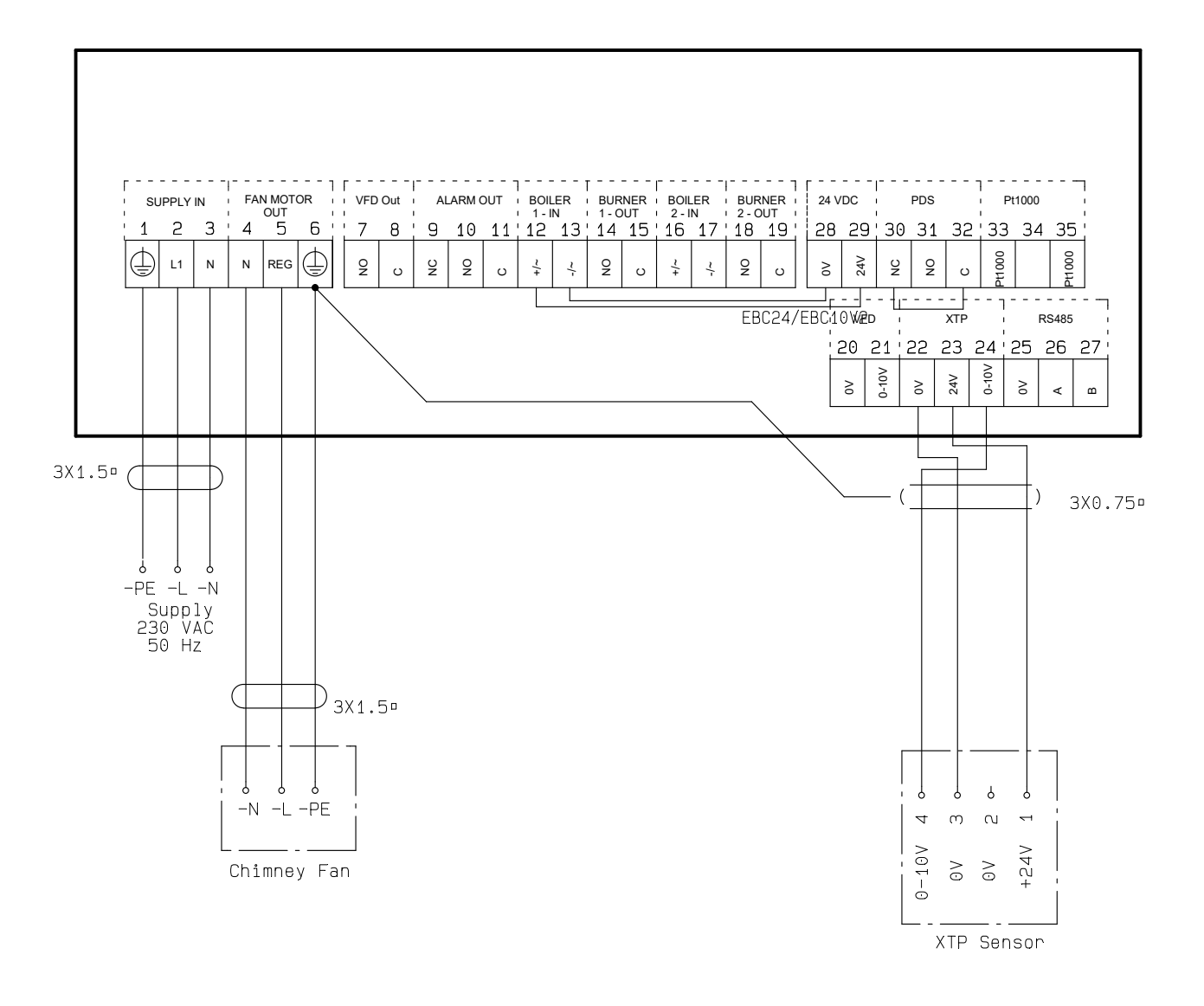

Ten przykład pokazuje, jak podłączyć sygnał napięciowy (23 V DC) do EBC24, aby uruchomić wyciąg kominowy.

- Podłączyć zasilanie do zacisków 1-3.
- Zaciski pętli 12 i 29.
- Zaciski 13 i 28 pętli.
- Podłączyć wentylator komina do zacisków 4-6.
- Podłączyć przetwornik ciśnienia (XTP) do zacisków 22-24 za pomocą ekranowanego kabla i podłączyć wyświetlacz do zacisku 6

# 4.4.3 Jeden kocioł ze stykiem bez potencjałowym

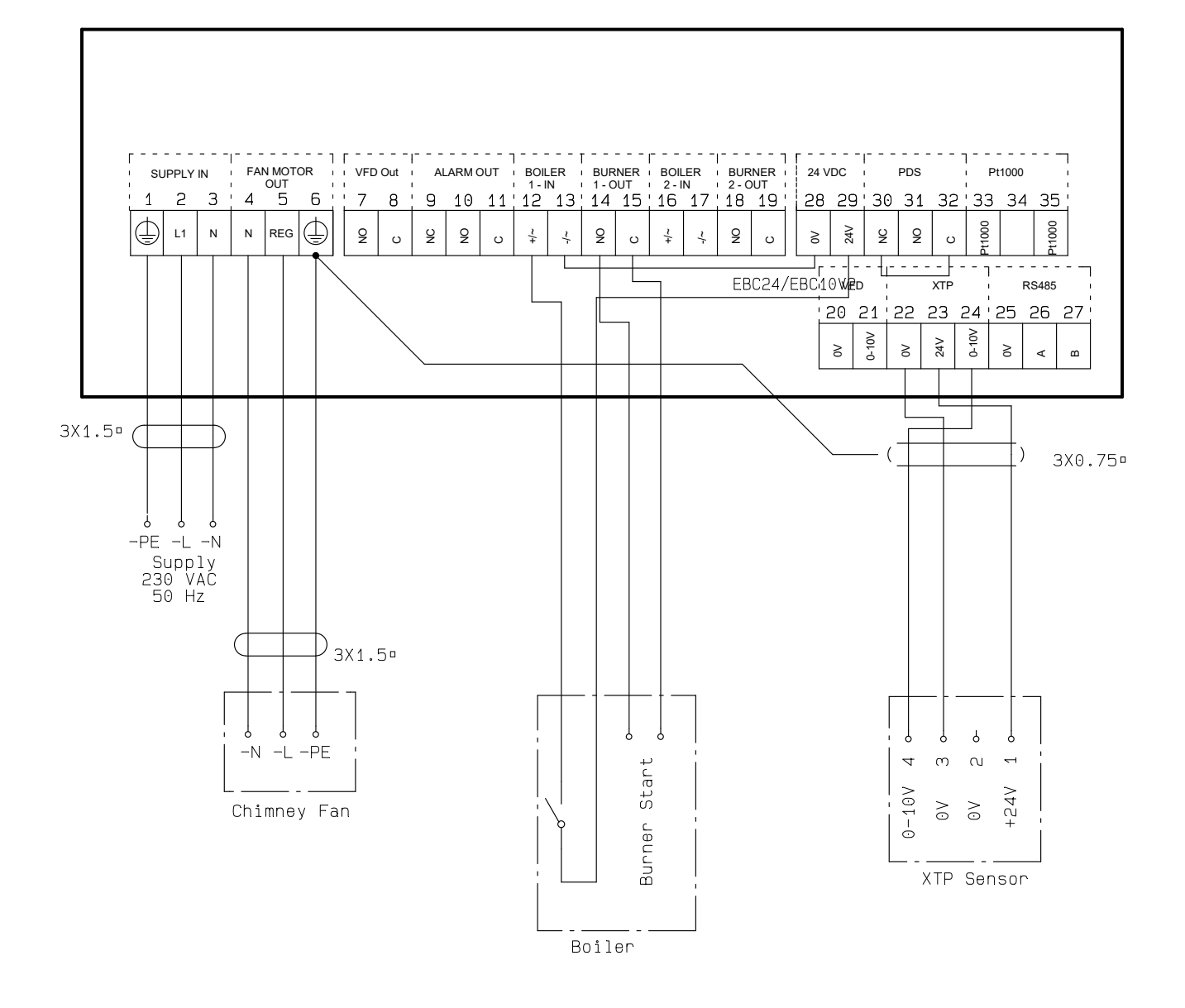

Przykład pokazuje, w jaki sposób sygnał napięciowy (24 V DC) jest podłączony do EBC24, aby wentylator komina działał w sposób ciągły:

- Podłączyć zasilanie do zacisków 1-3.
- • Zaciski pętli 12 i 29.
- • Zaciski 13 i 28 pętli.
- • Podłączyć wentylator komina do zacisków 4-6.
- Podłączyć przetwornik ciśnienia (XTP) do zacisków 22-24 za pomocą ekranowanego kabla i podłączyć wyświetlacz do zacisku 6.

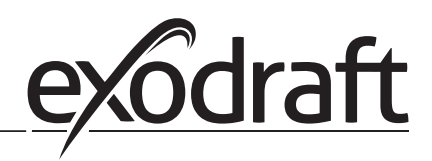

# 4.4.4 Jeden kocioł i dodatkowy monitoring z PDS

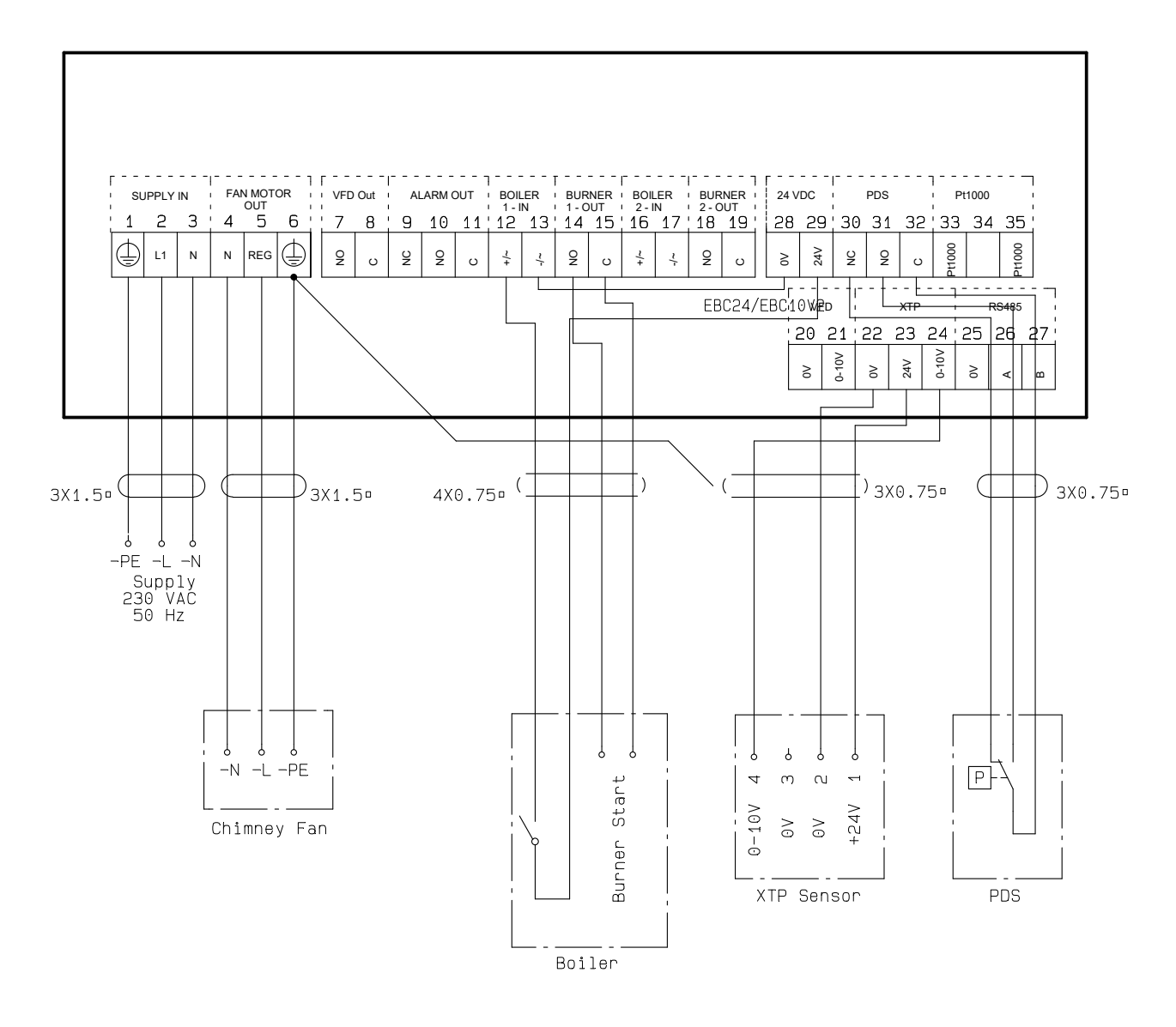

Przykład pokazuje, w jaki sposób sygnał napięciowy (24 V DC) jest podłączony do EBC24, aby wentylator komina działał w sposób ciągły

- Podłączyć zasilanie do zacisków 1-3.
- Zaciski pętli 12 i 29.
- Zaciski 13 i 28 pętli.
- Podłączyć wentylator komina do zacisków 4-6.
- Podłączyć przetwornik ciśnienia (XTP) do zacisków 22-24 za pomocą ekranowanego kabla i podłączyć wyświetlacz do zacisku 6.

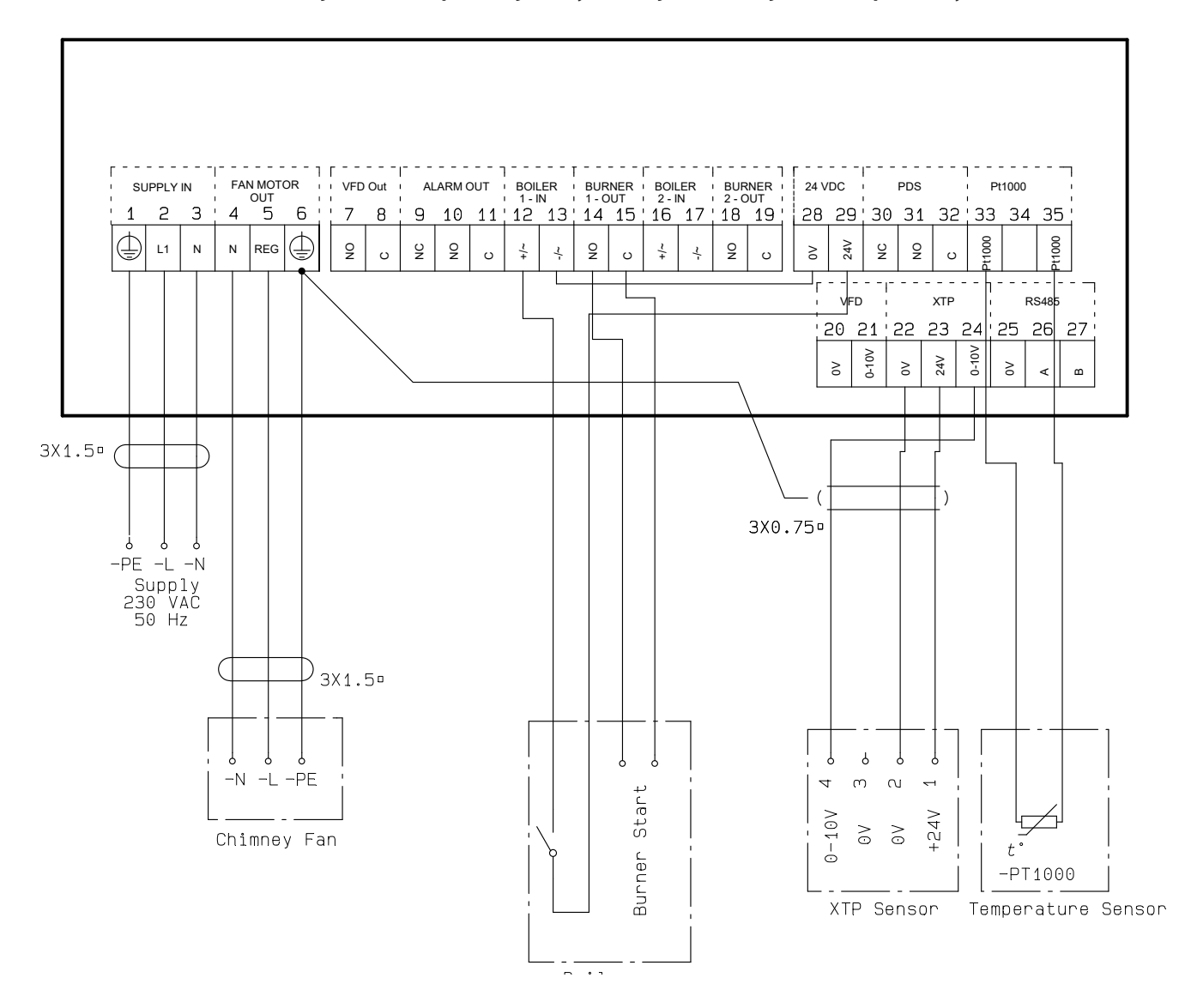

# 4.4.5 Jeden kocioł z wejściem bez potencjałowym i wejściem czujnika temperatury

Ten przykład pokazuje, jak podłączyć styk bezpotencjałowy do EBC24, aby uruchomić / zatrzymać wentylator:

- Podłączyć napięcie zasilania do zacisków 1-3.
- Podłączenie do kotła:
- Podłączyć bezpotencjałowy styk do zacisków 12 i 29.
- Zaciski pętli 13 i 28.
- Podłączyć sygnał startowy palnika do zacisków 14 i 15.
- Podłączyć wentylator komina do zacisków 4-6.
- Podłączyć przetwornik ciśnienia (XTP) do zacisków 22-24 za pomocą ekranowanego kabla i podłączyć wyświetlacz do zacisku 6.
- Podłączyć czujnik temperatury Pt1000 do zacisków 33 i 35

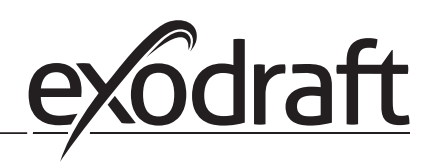

# 4.16 Due kother sizala proce uncient kominationa

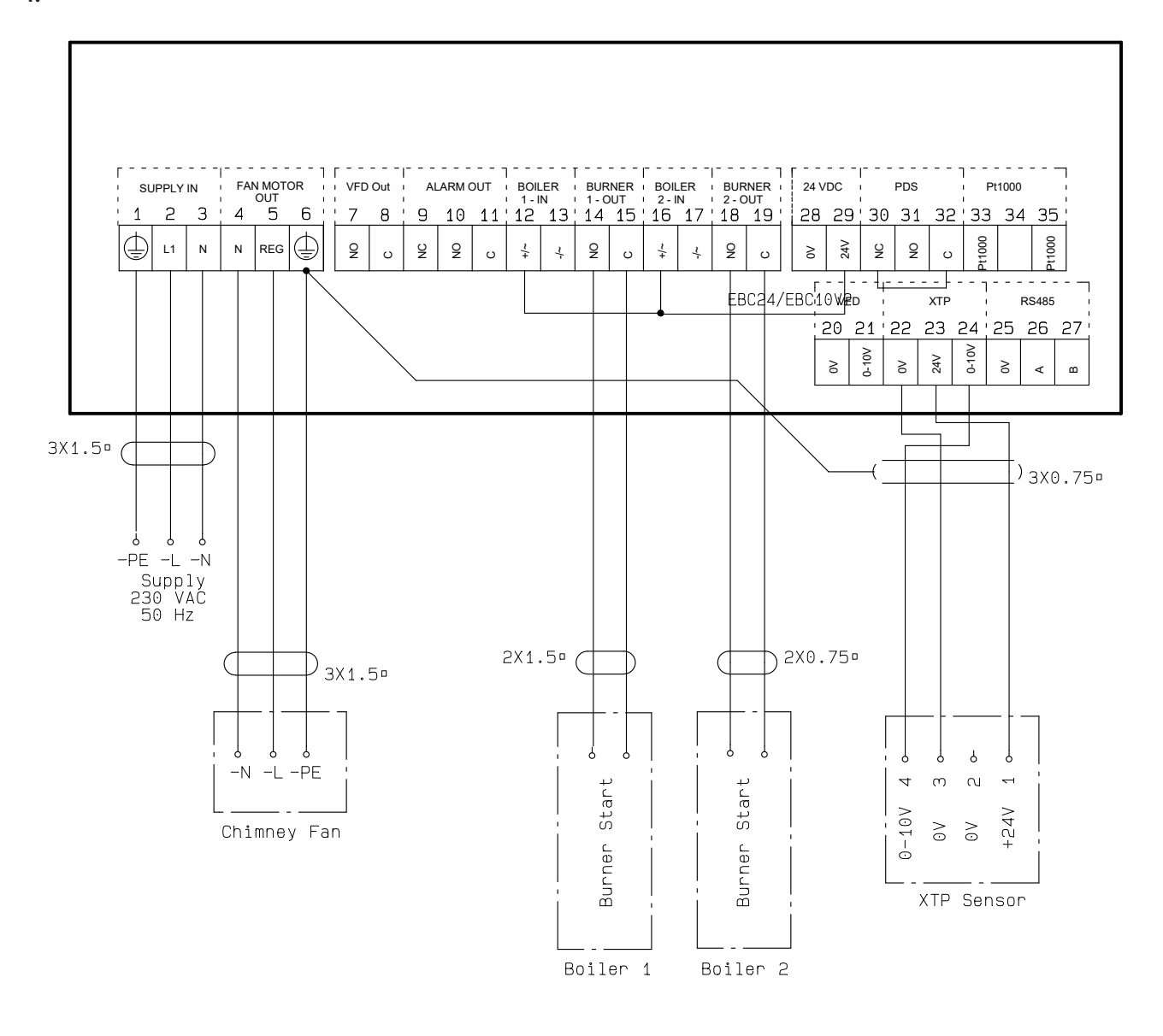

Ten przykład pokazuje, jak podłączyć EBC24, jeśli potrzebujesz ciągłej pracy wyciągu kominowego:

- Podłączyć zasilanie do zacisków 1-3.
- Zaciski pętli 13 i 17 i 28.
- Zaciski petli 12 i 16 i 29.
- Podłączanie kotła (przykład z dwoma kotłami):
- Podłączyć sygnał rozruchowy 1 palnika kotła do zacisków 14 i 15.
- Podłączyć sygnał startowy 2 palnika kotła do zacisków 18 i 19.
- Podłączyć wentylator komina do zacisków 4-6.
- Podłączyć przetwornik ciśnienia (XTP) do zacisków 22-24 za pomocą ekranowanego kabla i podłączyć wyświetlacz do zacisku 6.

### 4.4.7 Jeden kocioł podłączony do przetwornicy częstotliwości

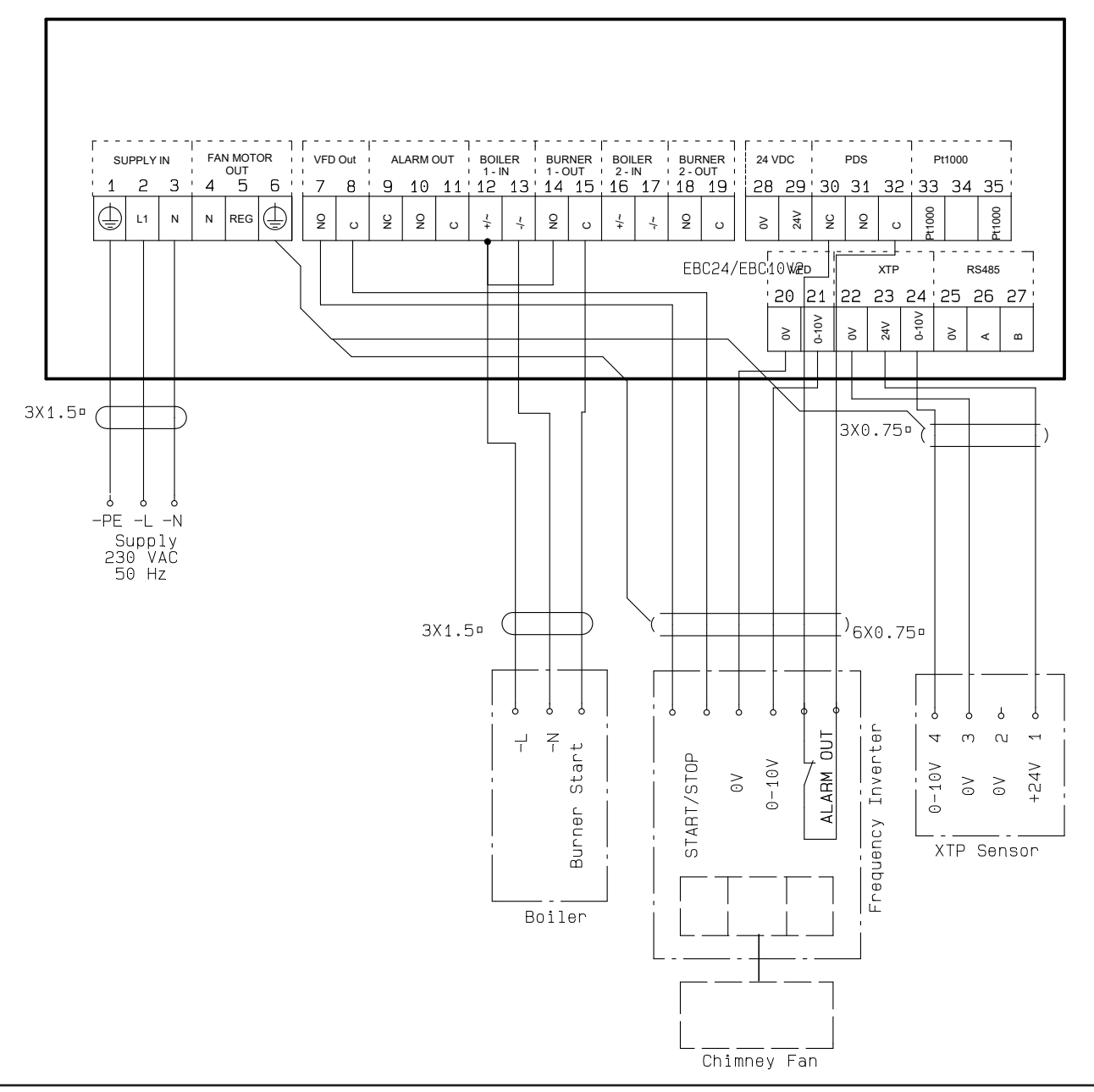

Ten przykład pokazuje, które wejścia / wyjścia na EBC24 muszą być podłączone do przetwornicy częstotliwości, gdy jest używana do sterowania wentylatorem komina:

- Podłączyć zasilanie do zacisków 1-3.
- Przetwornik częstotliwości:
- Podłączyć zaciski 7 i 8 do wejścia start / stop na przetwornicy częstotliwości.
- Podłączyć zaciski 21 i 22 do wejścia przetwornicy częstotliwości dla zewnętrznej regulacji prędkości.
- W razie potrzeby podłączyć zaciski 30 i 32 do wyjścia alarmowego przetwornicy częstotliwości (Najpierw należy usunąć fabryczne).
- Podłączyć przetwornik ciśnienia (XTP) do zacisków 22-24 za pomocą ekranowanego kabla i podłączyć wyświetlacz do zacisku 6.
- Podłączanie kotła:
- Podłączyć sygnał uruchomienia palnika (L) do zacisku 12.
- Podłącz przewód neutralny do zacisku 13.
- Sygnał startowy palnika jest wysyłany z zacisku 15.
- Zaciski pętli 12 i 14

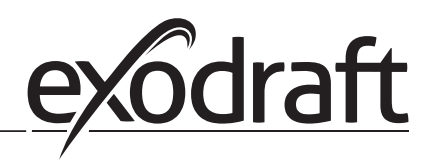

# 5. Regulacja ciśnienia wentylatora nawiewnego

# 5.1 Aplikacja

# Ogólnie

- Sterownik EBC24 służy do sterowania wentylatorem nawiewnym.
- EBC24 może sterować wentylatorem nawiewnym bezpośrednio lub poprzez przetwornicę częstotliwości.

# Pozycja

24 zainstaluj sterownik EBC24 i przetwornik ciśnienia (XTP) w pomieszczeniu kotłowni zgodnie z opisem w sekcji 2.2 Montaż, strony 6 + 7.

# 5.2 Tryb pracy

# Ogólna funkcja

- Sterownik EBC24 monitoruje ciśnienie w kotłowni i odłącza palnik w przypadku błędów (zapali się dioda alarmu na EBC24).
- Gdy zmienia się ciśnienie w kotłowni, EBC24 zmieni prędkość wentylatora, aby osiągnąć zadane ciśnienie w kotłowni.
- EBC24 jest podłączony do systemu kotłowego w taki sposób, że po wystąpieniu zapotrzebowania na ogrzewanie, EBC24 uruchomi wentylator, opóźniając rozruch kotłów, aż ciśnienie w kotłowni będzie odpowiednie.
- Funkcja bezpieczeństwa zapewnia, że jeśli ciśnienie w kotłowni jest niewystarczające, EBC24 wyłączy kotły.

### 5.3 Połączenie elektryczne

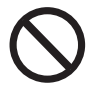

Prace muszą być wykonywane przez wykwalifikowanego elektryka zgodnie z lokalnie obowiązującymi przepisami i przepisami.

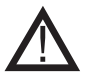

instalacja kabla zasilającego musi być zgodny z obowiązującymi przepisami i regulacjami. Zacisk uziemiający ( 📋 ) musi być zawsze podłączony.

Podczas podłączania przetwornika ciśnienia (XTP) należy stosować kabel ekranowany.

## Przełącznik izolacyjny

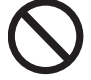

exodraft a / s podkreśla, że zgodnie z unijną dyrektywą maszynową wyłącznik izolacyjny musi zostać włączony do stałej instalacji.

Przełącznik izolacyjny nie jest dostarczany przez exodraft, ale jest dostępny jako akcesorium.

# 5.4 Przykłady okablowania

Ten przykład pokazuje, jak podłączyć EBC24 do przekaźnika częstotliwości / przekaźnika MPR.

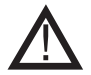

exodraft zaleca skontaktowanie się z producentem kotła w celu prawidłowego podłączenia do automatyki kotła.

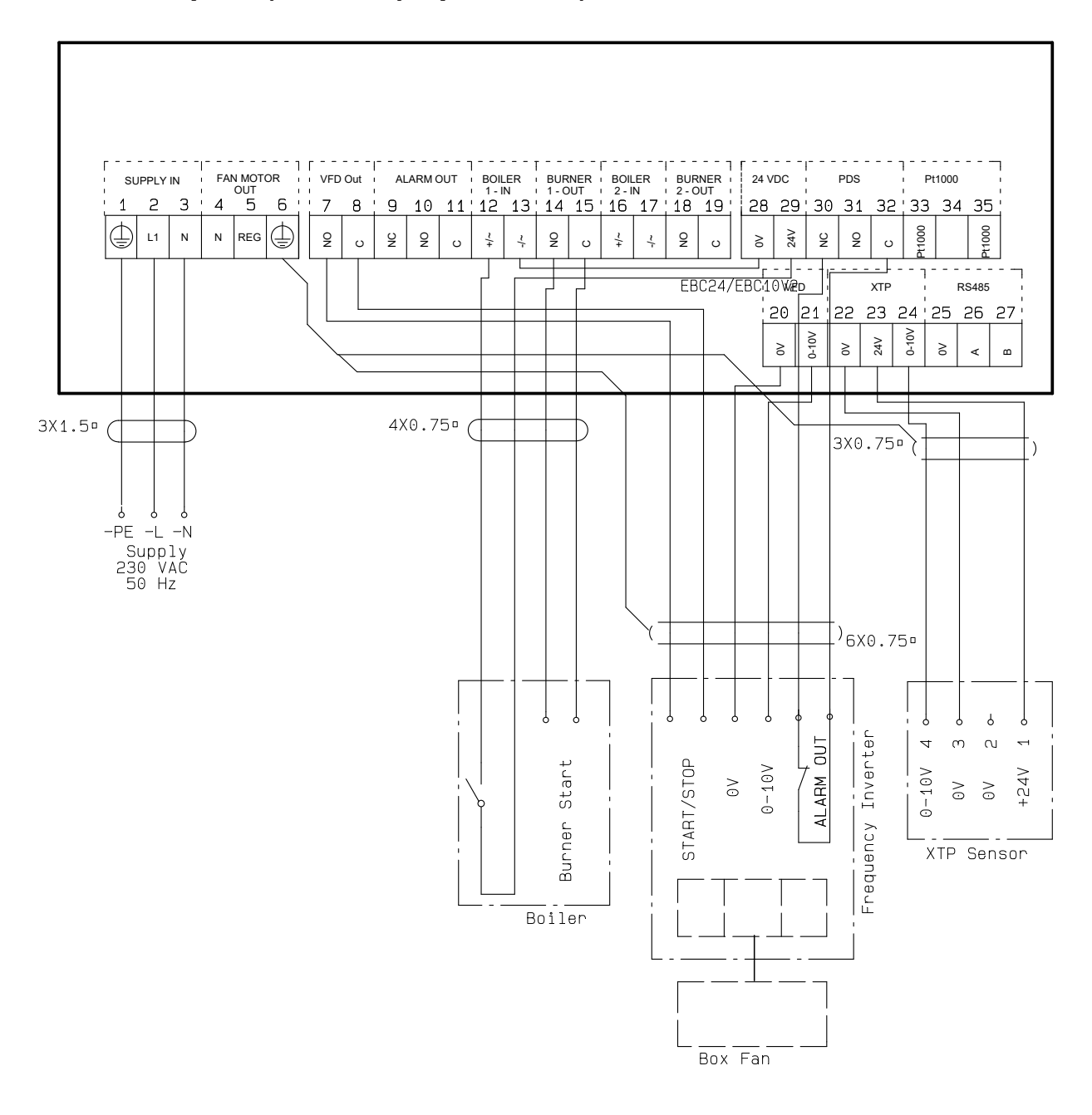

# 5.4.1 Podłączenie przetwornicy częstotliwości / przekaźnika MPR

Ten przykład pokazuje, które wejścia / wyjścia w EBC24 muszą być podłączone do przetwornicy częstotliwości / przekaźnika MPR:

- Podłączyć zasilanie do zacisków 1-3.
- Zaciski pętli 13 i 28.
- Podłączanie kotła:
- Podłączyć sygnał startowy palnika do zacisków 14 i 15.
- Podłączyć bezpotencjałowy styk do zacisków 12 i 29.
- Przetwornica częstotliwości
- Podłączyć zaciski 7 i 8 do wejścia start / stop na przetwornicy częstotliwości.
- Podłącz zaciski 20 i 21 do zewnętrznej regulacji prędkości.
- W razie potrzeby podłączyć zaciski 30 i 32 do wyjścia alarmowego przetwornicy częstotliwości.
- Podłączyć przetwornik ciśnienia (XTP) do zacisków 22-24 za pomocą ekranowanego kabla i podłączyć wyświetlacz do zacisku 6

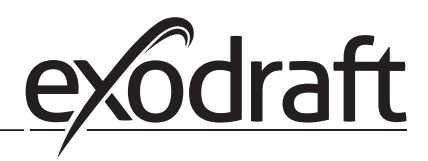

# 6. Deklaracja zgodności UE

# **Declaration of Conformity**

# CE

| DK: EU-Overensstemmelseserklæring<br>GB: Declaration of Conformity<br>DE: EU-Konformitätserklärung<br>FR: Déclaration de conformité de l'Union Européenne                                                                                                    | NL:       EU-Conformiteits verklaring         SE:       EU-Överensstämmelsedeklaration         FI:       EU-Vaatimustenmukaisuusvakuutus         IS:       ESS-Samræmisstaðfesting         IT:       Dichiarazione di Conformità Unione Europea                                                                                                    |
|----------------------------------------------------------------------------------------------------|----------------------------------------------------------------------------------------------------|
|                                                                                                    |                                                                                                    |
| exoar<br>Indust                                                                                                    | art a/s<br>rivei 10                                                                                                    |
| DK-5550 I                                                                                                    | Langeskov                                                                                                    |
| <ul> <li>-erklærer på eget ansvar, at følgende produkter:</li> <li>-hereby declares that the following products:</li> <li>-erklärt hierdurch auf eigene Verantwortung, daß folgende Produkte:</li> <li>-déclare, sous sa propre responsabilité, que les produits suivants:</li> <li>-erklærer på eget ansvar at følgende produkter:</li> </ul>                                                                                                    | -veklaart dat onderstaande producten:<br>-deklarerar på eget ansvar, att följande produkter:<br>-vastaa siltä, että seuraava tuote:<br>-Staðfesti à eigin àbyrgð, að eftirfarandi vörur:<br>-dichiara con la presente che i seguenti prodotti:                                                                                                    |
| EB                                                                                                    | C24                                                                                                    |
| <ul> <li>-som er omfattet af denne erklæring, er i overensstemmelse med<br/>følgende standarder:</li> <li>-were manufactured in conformity with the provisions of the following<br/>standards:</li> <li>-die von dieser Erklärung umfaßt sind, den folgenden Normen:</li> <li>-auxquels s'applique cette déclaration sont en conformité avec les<br/>normes ci-contre:</li> <li>-som er omfattet av denne erklæring, er i samsvar med følgende stan-<br/>darder:</li> </ul> | <ul> <li>-zijn vervaardigd in overeenstemming met de voorschriften uit de<br/>hieronder genoemde normen en standaards:</li> <li>-som omfattas av denna deklaration, överensstämmer med följande<br/>standarder:</li> <li>-jota tämä selvitys koskee, on seuraavien standardien mukainen:</li> <li>-sem eru meðtalin i staðfestingu Pessari, eru i fullu samræmi við<br/>eftirtalda staðla:</li> <li>-sono stati fabbricati in conformità con le norme degli standard<br/>seguenti:</li> </ul> |
| EN 60335-1, EN60335-2-102, EN 61000-6-1,                                                                                                    | EN 61000-6-2, EN 61000-6-3, EN 14459:2008                                                                                                    |
| -i.h.t bestemmelser i direktiv:<br>-in accordance with<br>-entsprechen gemäß den Bestimmungen der folgenden Richtlinien:<br>-suivant les dispositions prévues aux directives:<br>-i.h.t bestemmelser i direktiv:                                                                                                    | -en voldoen aan de volgende richtlijnen:<br>-enligt bestämmelserna i följande direktiv:<br>-seuraavien direktiivien määräysten mukaan:<br>-med tilvisun til àkvarðana eftirlits:<br>-in conformità con le direttive:                                                                                                    |
| -Lavspændingsdirektiv:<br>-the Low Voltage Directive:<br>-Niederspannungsrichtlinie:<br>-Directive Basse Tension:<br>-Lavspenningsdirektivet:                                                                                                    | -de laagspanningsrichtlijn:<br>-Lågspänningsdirektivet:<br>-Pienjännitedirektiivi:<br>-Smáspennueftirlitið:<br>-Direttiva Basso Voltaggio:                                                                                                    |
| 2014/                                                                                                    | /35/EC                                                                                                    |
| -EMC-direktivet:<br>-and the EMC Directive:<br>-EMV-Richtlinie:<br>-Directive Compatibilité Electromagnétique:<br>-EMC-direktivet:                                                                                                    | -en de EMC richtlijn:<br>-EMC-direktivet:<br>-EMC-direktiivi:<br>-EMC-eftirlitið:<br>-Direttiva Compatibilità Elettromagnetica:                                                                                                    |
| 2014/                                                                                                    | /30/EC                                                                                                    |
| Langeskov, 17.11.2021<br>-Adm. direktør<br>-Managing Director<br>Anders Haugaard                                                                                                    | - Algemeen directeur<br>- Geschäftsführender Direktor<br>- Président Directeur Général<br>- Verkställande direktör<br>- Toimitusjohtaja<br>- Framkvemdastjori<br>- Direttore Generale                                                                                                    |

#### DK: exodraft a/s

Industrivej 10 DK-5550 Langeskov Tel: +45 7010 2234 Fax: +45 7010 2235 info@exodraft.dk www.exodraft.dk

# SE: exodraft a/s

Kalendevägen 2 SE-302 39 Halmstad Tlf: +46 (0)8-5000 1520 info@exodraft.se www.exodraft.se

# NO: exodraft a/s

Storgaten 88 NO-3060 Svelvik Tel: +47 3329 7062 info@exodraft.no www.exodraft.no

# UK: exodraft Ltd.

24 Janes Meadow, Tarleton GB-Preston PR4 6ND Tel: +44 (0)1494 465 166 Fax: +44 (0)1494 465 163 info@exodraft.co.uk www.exodraft.co.uk

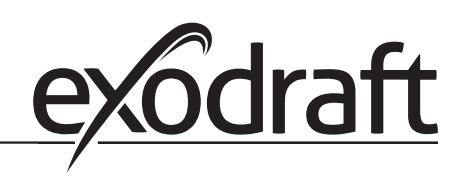

#### DE: exodraft GmbH

Soonwaldstraße 6 DE-55569 Monzingen Tel: +49 (0)6751 855 599-0 Fax: +49 (0)6751 855 599-9 info@exodraft.de www.exodraft.de

#### FR: exodraft sas

78, rue Paul Jozon FR-77300 Fontainebleau Tel: +33 (0)6 3852 3860 info@exodraft.fr www.exodraft.fr